# Multi-Loader

## Guide d'utilisation

VW3A8121 11/2016

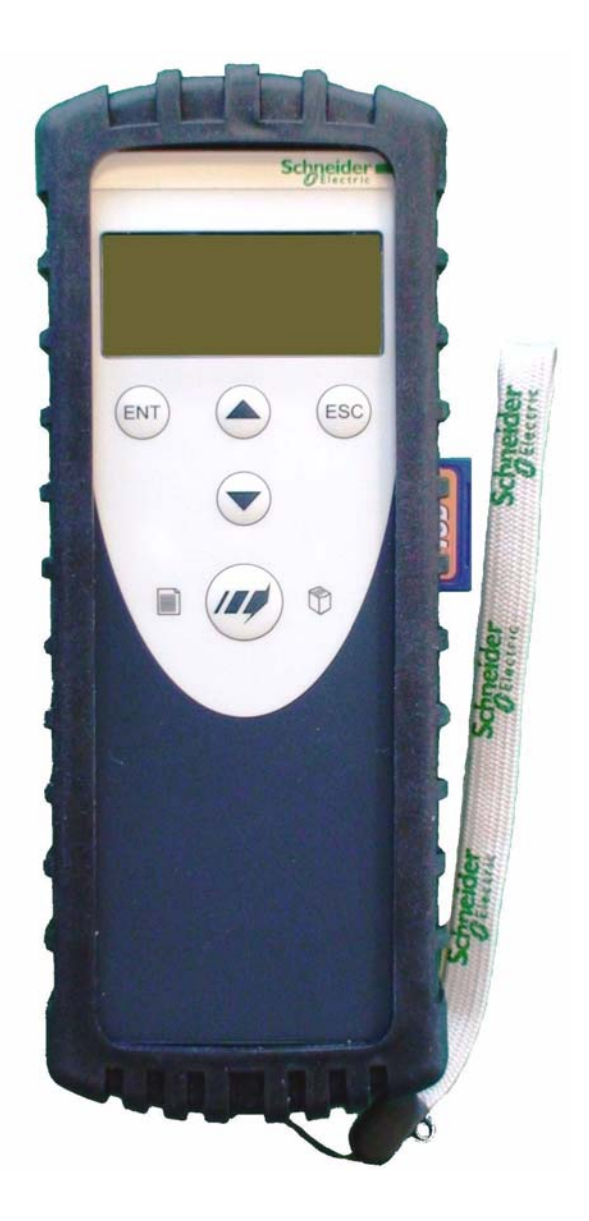

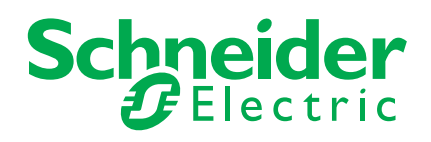

## Sommaire

| Sommaire                                                               | 3  |
|------------------------------------------------------------------------|----|
| Informations importantes                                               | 4  |
| Avant de commencer                                                     | 5  |
| Structure documentaire                                                 | 6  |
| Les étapes de la mise en oeuvre                                        | 7  |
| Introduction                                                           |    |
| Réception du Multi-Loader                                              |    |
| Présentation                                                           | 10 |
| Description de l'HMI                                                   | 11 |
| Description des principaux éléments d'affichage                        | 12 |
| Raccordement du Multi-Loader                                           | 13 |
| Connexion à un PC                                                      | 13 |
| Connexion à un variateur                                               | 14 |
| Connexion au terminal graphique (VW3A1101)                             | 15 |
| Compatibilité                                                          | 15 |
| Récupérer une configuration d'un produit                               |    |
| Transfert de configuration sur un ou plusieurs produits (Quick Store). | 18 |
| Détails des menus du Multi-Loader                                      | 19 |
| Menu principal du Multi-Loader                                         | 19 |
| Action : Transfert de configuration du Multi-Loader vers le produit    | 20 |
| Action : Transfert de configuration des produits vers le Multi-Loader  | 21 |
| Action : Mise à jour du produit par le Multi-Loader                    | 22 |
| Mode Quick Store                                                       | 23 |
| Supervision                                                            | 24 |
| Réglages des paramètres : Batteries                                    | 25 |
| Réglages des paramètres : Diagnostic                                   | 26 |
| Réglages des paramètres : Diagnostic                                   | 27 |
| Réglages des paramètres : Mot de passe                                 | 28 |
| Réglages des paramètres : Affichage                                    | 29 |
| Mise à jour du logiciel des produits                                   | 30 |
| Compatibilité                                                          | 30 |
| Transfert du fichier de mise à jour du produit.                        | 31 |
| Mise à jour du Multi-Loader                                            |    |
| Téléchargement via internet                                            | 33 |
| Logiciel SoMove                                                        | 33 |
| Fichier de mise à jour des produits.                                   | 33 |
| Fichier de mise à jour du Multi-Loader.                                | 33 |
| Liste des codes défauts                                                | 34 |

#### AVIS

Lisez attentivement ces instructions et examinez le matériel pour vous familiariser avec l'appareil avant de tenter de l'installer, de le faire fonctionner ou d'assurer son entretien. Les messages spéciaux suivants que vous trouverez dans cette documentation ou sur l'appareil ont pour but de vous mettre en garde contre des risques potentiels ou d'attirer votre attention sur des informations qui clarifient ou simplifient une procédure.

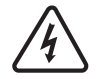

L'ajout de ce symbole à une étiquette de sécurité « Danger » ou « Avertissement » signale la présence d'un risque électrique, qui entraînera des blessures corporelles si les références ne sont pas respectées.

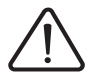

Ceci est le symbole d'une alerte de sécurité. Il vous met en garde contre les risques potentiels de blessure. Respectez tous les messages de sécurité qui suivent ce symbole pour éviter tout risque de blessure ou de mort.

## DANGER

L'indication **DANGER** signale une situation dangereuse imminente qui, si elle n'est pas évitée, **entraînera** la mort ou des blessures graves.

## **AVERTISSEMENT**

Un **avertissement** signale une situation potentiellement dangereuse qui, si elle n'est pas évitée, **peut entraîner** la mort, des blessures graves ou des dommages matériels.

## **ATTENTION**

L'indication **ATTENTION** signale une situation potentiellement dangereuse qui, si elle n'est pas évitée, **peut entraîner** des blessures ou des dommages matériels.

## AVIS

La mention **AVIS**, quand elle n'est pas associée au symbole d'une alerte de sécurité, signale une situation potentiellement dangereuse qui, si elle n'est pas évitée, **peut provoquer** des dégâts matériels.

#### **Remarque importante**

Le terme « produit » tel qu'il est utilisé dans ce guide désigne la partie « contrôleur » du variateur de vitesse selon la définition qu'en donne la NEC.

L'installation, l'utilisation, la réparation et la maintenance des équipements électriques doivent être assurées par du personnel qualifié uniquement. Schneider Electric n'assume aucune responsabilité des conséquences éventuelles découlant de l'utilisation de cette documentation.

© 2013 Schneider Electric. Tous droits réservés

Vous devez lire et comprendre ces instructions avant de suivre toute procédure relative au produit .

## **DANGER**

#### FONCTIONNEMENT IMPRÉVU DE L'APPAREIL

- Vous devez lire et comprendre ce guide avant d'installer ou de faire fonctionner le Multi-Loader
- Toute modification apportée au produit par l'utilisation du Multi-Loader doit être réalisée par du personnel qualifié.
- Vous devez lire et comprendre les guides d'utilisation du variateur avant de charger ou dupliquer une configuration venant d'un produit vers un autre.
- Assurez-vous que la configuration sélectionnée convienne à votre application.
- Avant de charger le fichier de mise à jour du produit, vous devez lire et comprendre la procédure "transfert du fichier de mise à jour" page <u>31</u>

#### Le non-respect de ces instructions entraînera la mort ou des blessures graves.

## A A DANGER

#### **RISQUE D'ÉLECTROCUTION, D'EXPLOSION OU D'ARC ÉLECTRIQUE**

- Seul le personnel qualifié, connaissant et comprenant le contenu du présent manuel et toutes autres documentations produit pertinentes; qui ont été formés pour reconnaître les dangers et éviter les risques associés est autorisé à travailler sur et avec ce produit. Seul le personnel qualifié est habilité à procéder à l'installation, au réglage, à la réparation et à la maintenance.
- Le constructeur de l'installation est tenu de s'assurer de la conformité de l'installation avec toutes les exigences des réglementations internationales et nationales ainsi que toutes les autres réglementations applicables en matière de mise à la terre de l'installation.
- Plusieurs pièces du produit notamment les circuits imprimés, fonctionnent à la tension réseau. Ne les touchez pas. Utilisez uniquement des outils isolés électriquement.
- Ne touchez pas les composants non blindés ou les connexions des vis du bornier lorsqu'une tension est présente.
- Le moteur produit une tension en cas de rotation de l'arbre. Protéger l'arbre du moteur contre tout entraînement externe avant d'effectuer des travaux sur l'installation.
- Des tensions alternatives peuvent se coupler sur des conducteurs inutilisés dans le câble moteur. Isoler les conducteurs inutilisés aux deux extrémités du câble moteur.
- Ne mettez pas en court-circuit les bornes du bus DC ou les condensateurs du bus DC ou les bornes de connexion de la résistance de freinage.
- Avant d'effectuer des travaux sur l'installation :
  - Débranchez toutes les sources d'alimentation, y compris l'alimentation contrôle externe.
  - Apposer un panneau "Ne pas mettre en marchel" sur tous les commutateurs.
  - Protéger tous les commutateurs contre le ré-enclenchement.
  - Attendre 15 minutes pour permettre aux condensateurs du bus DC de se décharger. La LED du bus DC éteinte n'indique pas, de manière certaine, l'absence de tension sur le bus DC qui peut excéder 800 Vdc.
  - Mesurez la tension sur le bus DC en utilisant un voltmètre réglé sur le bon calibre pour vérifier que la tension est inférieure à 42 Vdc. - Si les condensateurs de bus DC ne se déchargent pas complètement, contactez votre représentant local Schneider Electric. Ne réparez pas et ne faites pas fonctionner le produit.

• Installez et fermez tous les couvercles avant de mettre le variateur sous tension.

Le non-respect de ces instructions entraînera la mort ou des blessures graves.

Les documents techniques suivants relatifs au Multi-Loader sont aussi disponibles sur le site internet www.schneider-electric.com.

### Guide simplifié

Ce guide est une verision simplifié du guide d'utilisation. Il est livré avec le Multi-Loader.

#### **Guide d'utilisation**

Ce guide décrit comment connecter, configurer et mettre à jour le Multi-Loader.

## 1. Réceptionnez le Multi-Loader

Vérifiez que la référence imprimée sur l'étiquette est identique à celle figurant sur le bon de commande.

Ouvrez l'emballage et vérifiez que le Multi-Loader n'a pas été endommagé pendant le transport.

## 2. Connectez le Multi-Loader (voir page 13)

v Connexion à un PC.

v Connexion à un produit.

# 3. Dupliquez des configurations de produits (voir page <u>17</u> et <u>18</u>)

- v Récupération d'une configuration par le Multi-Loader.
  - v Transfert d'une configuration vers un produit.
  - v Transfert d'une configuration vers plusieurs produits : Quick Store.

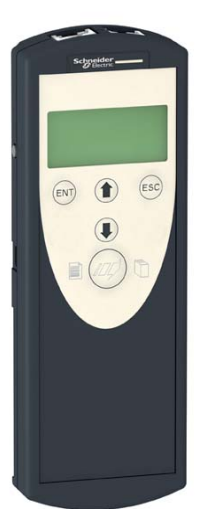

## 4. Détails des menus du Multi-Loader (voir page <u>19</u>)

Le Multi-Loader est un outil autonome qui permet de transférer des fichiers de configuration sur des produits, qu'ils soient sous tension ou hors tension.

- Le Multi-Loader permet de paramétrer des produits en leur transférant un fichier de configuration (Les produits doivent être de même référence. Un contrôle de cohérence est fait avant le transfert des données). Ce paramétrage peut se faire sur certains produits dans leur emballage ou avant leur mise sous tension.
  - Cet outil portatif a été dimensionné pour transférer jusqu'à 50 produits par jour pendant 6 jours, avec le même jeu de batteries.
     Ceci dépend des temps de transfert, des volumes des fichiers de configuration et de certains paramètres liés aux réglages du Multi-Loader et des produits connectés.
  - Il peut configurer 10 variateurs en moins de 5 minutes.
  - L'alimentation de certains produits hors tension pendant le transfert de fichier est gérée par le Multi-Loader.
- Le Multi-Loader est aussi un outil de mise à jour du logiciel applicatif.
  - Par l'intermédiaire d'un mot de passe le mode "Password FW" peut être sécurisé contre toute mauvaise manipulation. Voir le menu mot de passe "Password FW" page 28.

#### Duplication ou génération des fichiers de configuration

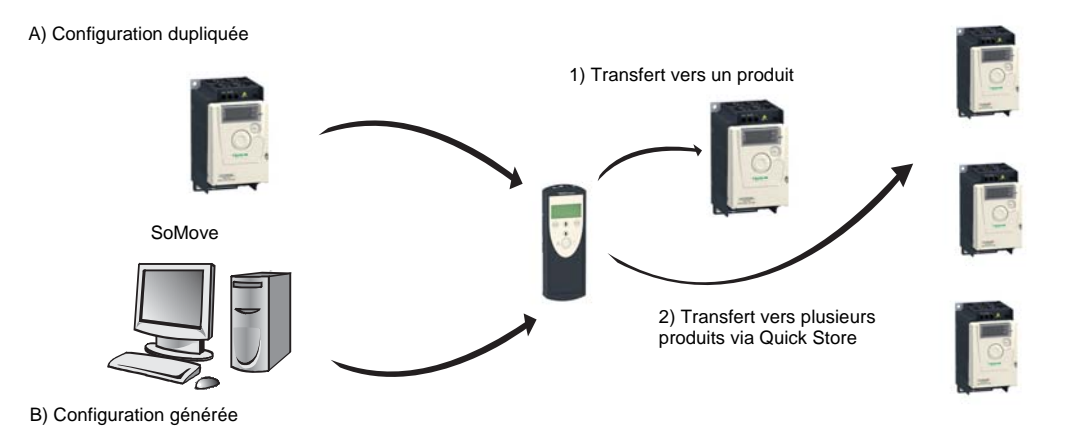

A) Le fichier de configuration du produit est copié vers la carte SD du Multi-Loader. Voir la procédure d'utilisation page 17.

B) Le fichier de configuration est généré par SoMove puis transféré vers la carte SD du Multi-Loader. Voir la procédure d'utilisation page <u>17</u>.

1) L'utilisateur choisit et transfère le fichier de configuration du Multi-Loader vers le produit. Voir la procédure d'utilisation page <u>18</u> (Etapes 1 à 3)

2) Après avoir réalisé le premier transfert, l'utilisateur peut utiliser le mode Quick Store qui permet au Multi-Loader de dupliquer la configuration sur plusieurs produits à la suite. (Voir page <u>18</u> étapes 1 à 4)

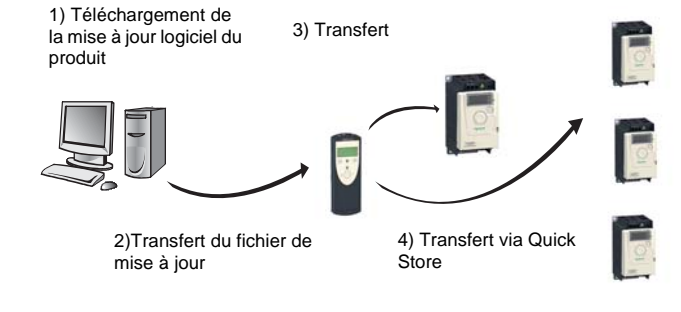

#### Mise à jour du logiciel des produits

1) L'utilisateur télécharge le fichier de mise à jour du produit.

2) L'utilisateur transfère le fichier de mise à jour du logiciel produit depuis le PC vers la carte SD du Multi-Loader.(Voir page <u>13</u>, connexion à un PC)

3) L'utilisateur choisit et transfère le fichier de mise à jour du logiciel produit depuis le Multi-Loader vers le produit. Voir la procédure d'utilisation page <u>31</u>

4) Après avoir réalisé le premier transfert, l'utilisateur peut utiliser le mode Quick Store qui permet au Multi-Loader de charger le même fichier de mise à jour sur plusieurs produits à la suite.

Toute représentation de l'ATV12 dans ce document est à titre d'exemple et symbolise un produit. Voir le tableau de compatibilité des produits pages <u>15</u> et <u>30</u>

Les textes en bleu et gras dans la documentation ("Main menu Action") correspondent aux messages affichés par le Multi-Loader.

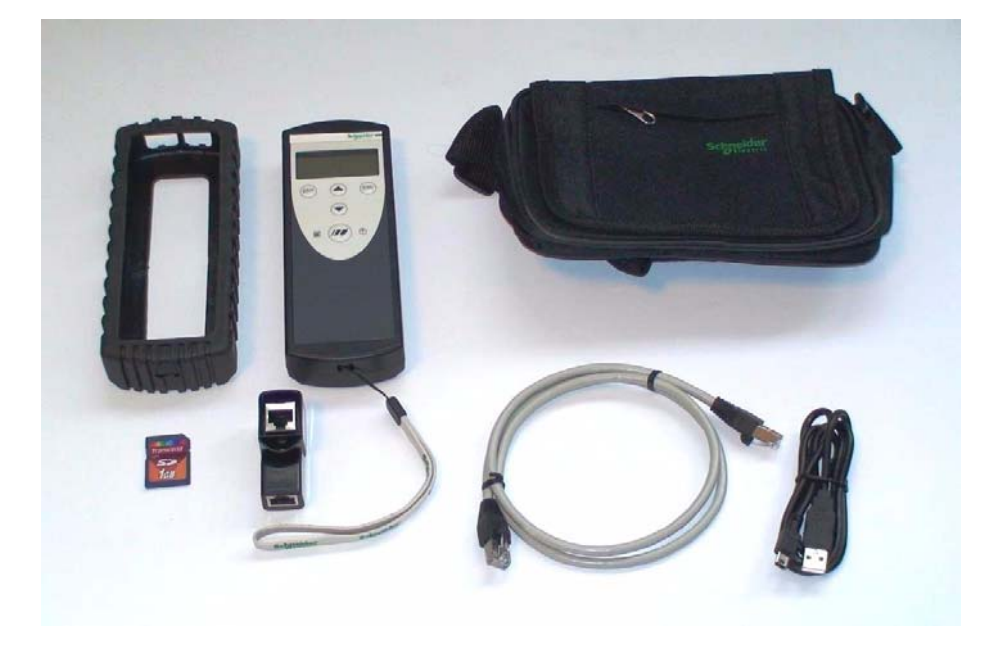

#### Référence du matériel :

Assurez-vous que la référence du matériel inscrite sur l'étiquette est conforme au bordereau de livraison. Ce dernier correspond au bon de commande.

#### Contenu du package Multi-Loader (VW3A8121)

Vérifiez que le package du Multi-Loader contient les éléments suivants :

- 1 x Multi-Loader
- 4 x Piles LR6 de type (AA)
- 1 x Carte SD
- 1 x Câble USB standard type A et type mini-B
- 1 x Câble RJ45 (RJ45 / RJ45)
- 1 x Adaptateur RJ45 femelle / femelle (VW3A1105)
- 1 x Pochette de transport.
- 1 x Guide simplifié, Francais / Anglais
- 1 x Protection antichocs

#### Eléments disponibles en option

• Multi-Loader Cordset VW3A8126. (Non compatible pour l'ATV32 et LXM32)

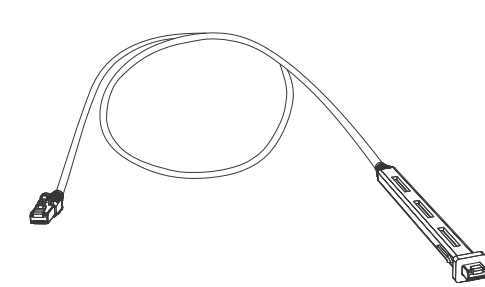

### Présentation

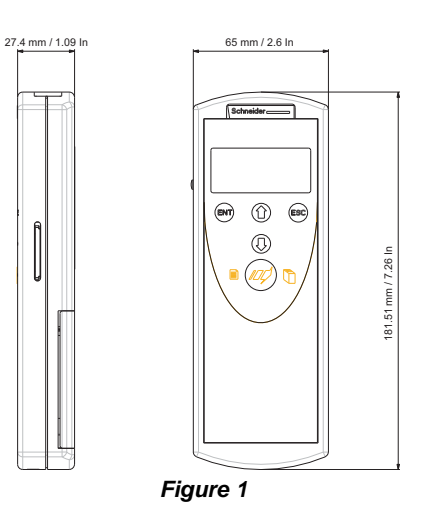

#### Poids

250 grammes avec les piles

#### Stockage des données

Une carte SD est livrée avec le Multi-Loader. Toute carte SD de type standard est compatible avec le produit (sauf les cartes SDHC excepté le modèle livré avec le Multi-Loader).

#### Langue

Tous les menus sont en Anglais, Français, Allemand, Italien, Espagnol, Chinois et Japonais.

#### Alimentations

Deux choix s'offrent à l'utilisateur pour l'alimentation du Multi-Loader :

#### 1) Alimentation standard:

- Piles de type Alcaline avec 4 LR6 (AA). Piles fournies dans l'emballage.
- Accumulateurs de type NiMh. Accumulateurs et chargeur non fournis.

#### 2) Alimentation externe:

• Avec un câble USB Type mini B / USB Type A connecté au PC.

#### Autonomie

En fonction du type de piles le Multi-Loader permet de transférer jusqu'à 300 fichiers de configuration.

#### Économiseur d'énergie

Pour préserver l'énergie des piles, une fonction mise en veille est actionnée après un temps programmable, toute action sur le bouton ON/ OFF réactive le Multi-Loader. (Voir le menu paramètres d'affichage page <u>29</u>)

La connexion à un PC ou à un produit sous tension permet d'économiser les piles car l'alimentation de l'appareil connecté prend le relais des piles.

## Description de l'HMI

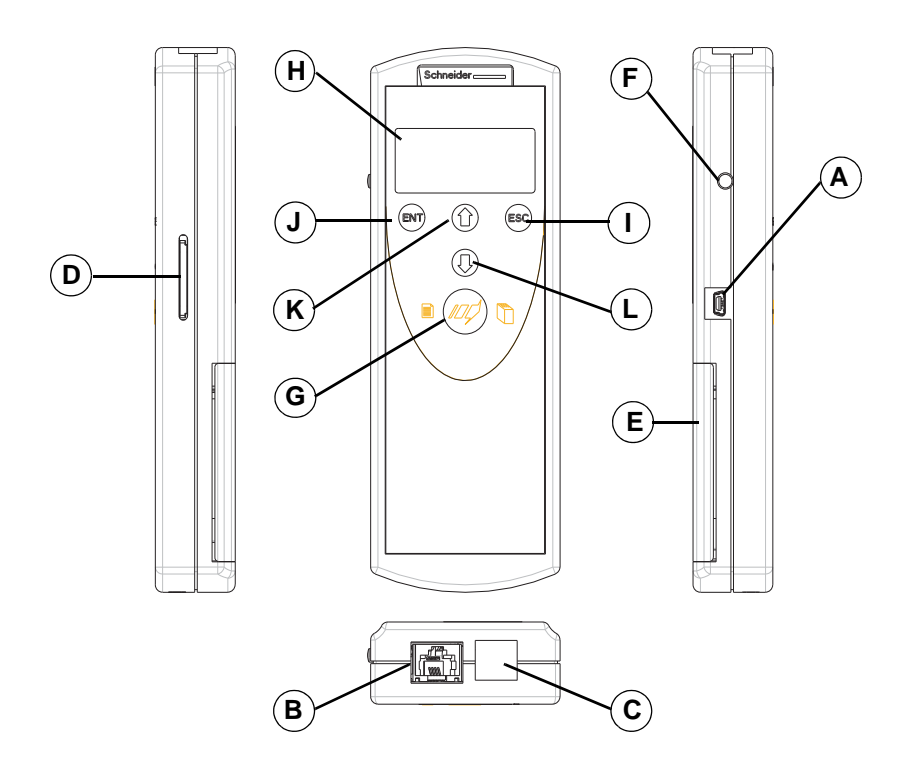

Figure 2

| Lettre | Description                                 | Remarques                                                                                                    |
|--------|---------------------------------------------|----------------------------------------------------------------------------------------------------|
| А      | Connecteur mini USB type B                  | La connexion entre le Multi-Loader (USB type mini B) et le PC (USB type<br>A) est assurée par un câble USB type A et mini B d'un mètre.(3.28 Feet)                                      |
| В      | Connecteur RJ45                             | La connexion entre le Multi-Loader et le produit est assuré par un câble RJ45 pour charger et transférer les fichiers de configuration ou de mise à jour de l'application des produits. |
| С      | Connecteur RJ11 avec étiquette d'obturation | Ce connecteur est réservé aux services Schneider electric.                                                                                                    |
| D      | Logement pour carte SD                      | La carte SD permet de recevoir et stocker les fichiers. Une carte SD est livrée avec le Multi-Loader                                                                                    |
| E      | Logement batterie                           | Le Multi-Loader peut recevoir des piles ou des accumulateurs rechargeables.                                                                                                    |
| F      | Bouton marche / arrêt                       | Appuyer 2 secondes pour allumer ou éteindre le boitier.                                                                                                    |
| G      | Bouton de transfert rapide                  | Ce bouton permet de transférer les données du Multi-Loader vers le<br>produit, après avoir réalisé un premier transfert.                                                                |
| Н      | Ecran de contrôle                           | L'écran est composé de 2 lignes de 16 caractères.                                                                                                    |
| I      | Bouton ESC                                  | ESC permet de revenir sur le paramètre précédent .                                                                                                    |
| J      | Bouton ENT                                  | ENT permet de valider le paramètre sélectionné ou d'annuler les messages.                                                                                                    |
| К      | Bouton de navigation haut                   | Le bouton haut permet de naviguer dans le menu.                                                                                                    |
| L      | Bouton de navigation bas                    | Le bouton bas permet de naviguer dans le menu.                                                                                                    |

## Description des principaux éléments d'affichage.

Les schémas ci-dessous présentent la fonction des principaux éléments.

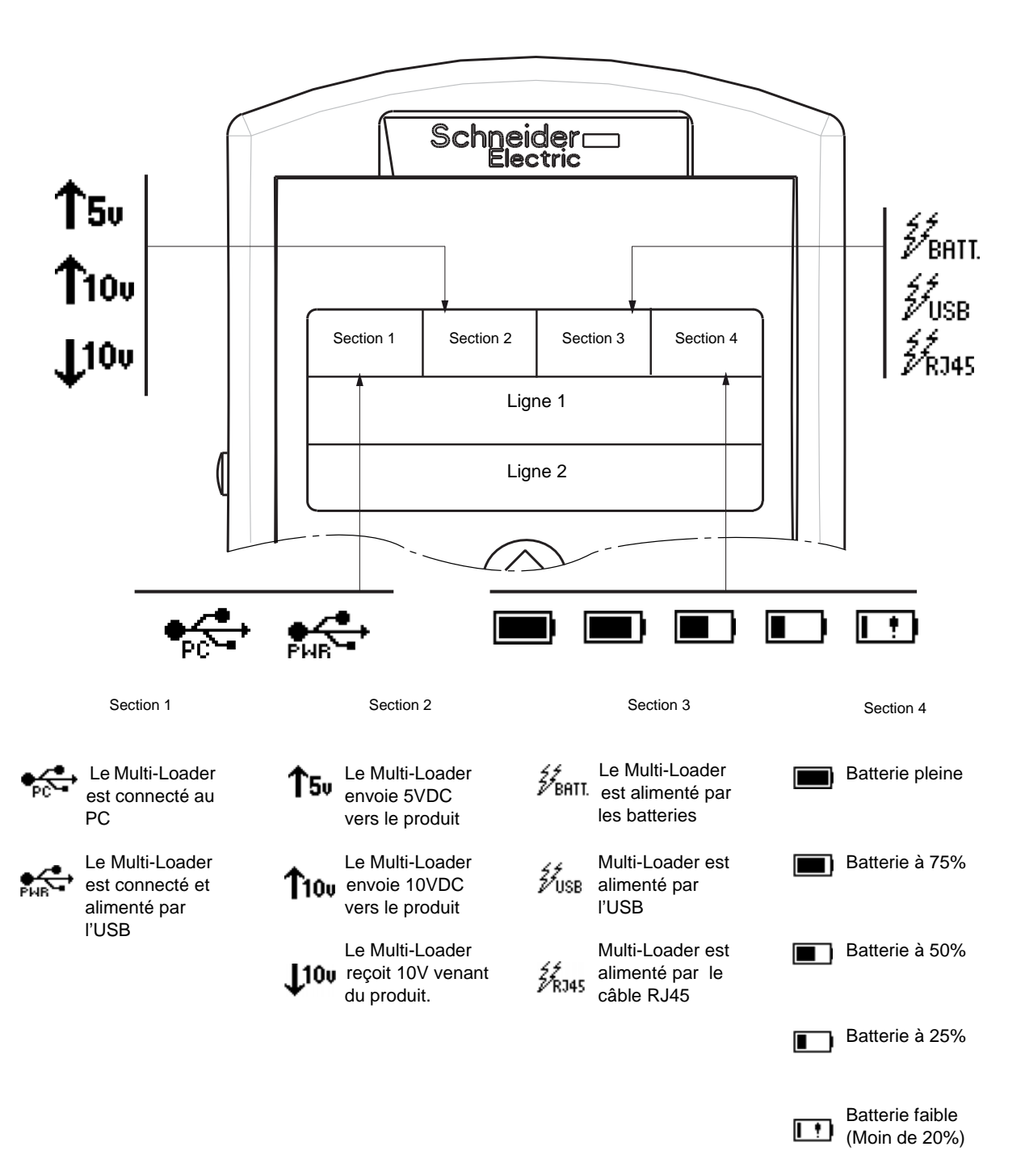

Ce chapitre décrit les différentes façons de raccorder le Multi-Loader.

## Connexion à un PC

Deux procédures existent pour stocker les fichiers sur la carte SD :

- La carte SD doit être insérée dans le Multi-Loader et le Multi-Loader doit être connecté au PC via le câble USB standard de type A et mini B. (Figure 3 ci-dessous)

Ou

- La carte SD doit être insérée dans le lecteur de carte SD du PC (Figure 4 ci-dessous)

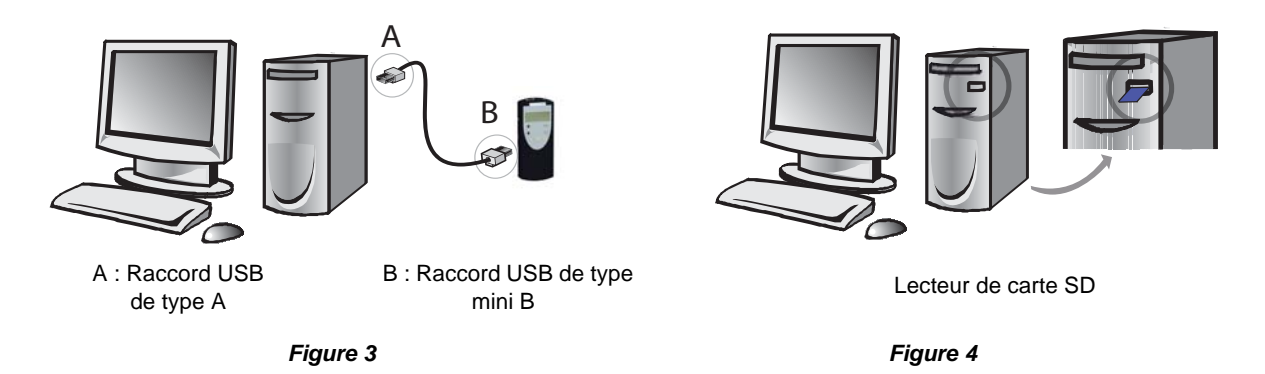

Pour les deux procédures le dispositif est reconnu comme stockage externe, aucun pilote n'est nécessaire. La carte SD est gérée via l'explorateur Windows avec les mêmes actions de copier/coller qu'avec un moyen de stockage externe standard.

#### Nota :

- Le PC doit être allumé et opérationnel avant de pouvoir raccorder le Multi-Loader au PC. Sinon il y a un mauvais démarrage du PC.
- La carte SD ne doit pas être retirée lorsque le Multi-Loader est allumé et lorsqu'un transfert est en cours. Sinon il y a risque de perte d'information sur la carte SD
- Le nom d'un fichier peut être composé de 32 caractères, les caractères spéciaux sont interdits.
- Des règles de priorités rentrent en compte lorsque le Multi-Loader est connecté à un PC :
  - Si aucun transfert n'est en cours entre le Multi-Loader et le variateur, la connexion au variateur est ignorée et le Multi-Loader est détecté par le PC.
  - Si un transfert est en cours entre le Multi-Loader et le variateur, l'utilisateur doit attendre la fin de ce transfert. Il doit ensuite reconnecter le Multi-Loader pour permettre la détection de ce dernier par le PC.
  - Si le Multi-Loader est raccordé au PC sans carte SD, il est nécessaire de déconnecté le Multi-Loader avant d'insérer la carte SD pour être reconnu par le PC comme stockage externe.
  - Si le multi-Loader est raccordé au PC sans carte SD, il est alimenté par le PC. Insérer la carte SD pour être reconnu par le Multi-Loader, vous pouvez transférer vos fichiers de configuration.

#### Provenance des fichiers de configuration

Deux méthodes permettent à l'utilisateur de gérer les fichiers de transfert de configuration :

- Si la configuration d'un produit doit être dupliquée, sa configuration est dupliquée dans un autre variateur via le Multi-Loader. Voir "Récupération des fichiers : Configuration" page <u>17</u> et "Transfert de configuration" page <u>18</u>
- Si le fichier de configuration est généré à partir du logiciel SoMove il doit être par la suite transféré vers la carte SD du Multi-Loader. Voir page <u>33</u> "Téléchargement des fichiers via internet" et "Connexion au PC" ci-dessus.

## Connexion à un variateur

Trois possibilités s'offrent à l'utilisateur pour transférer ses fichiers de configuration.

#### Le variateur est dans son emballage

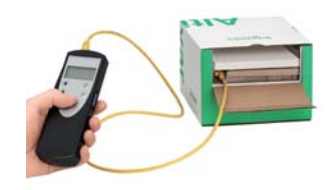

Lorsque le produit est hors tension, le Multi-Loader est alimenté par ses piles.

**Remarque :** Lorsque le variateur est dans sa boite, l'option "Multi-Loader Cordset" permet d'assurer une connexion dans la boite plus facilement et sans blocage du connecteur, assurant ainsi une rapidité de transfert en conservant un emballage intact.

Le variateur est hors emballage et hors tension ou Le variateur est monté, cablé et sous tension

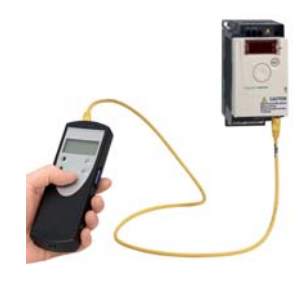

Lorsque le produit est sous tension, le Multi-Loader est alimenté par le variateur via le câble RJ45

## A DANGER

#### RISQUE D'ELECTROCUTION, D'EXPLOSION OU D'ARC ELECTRIQUE

• Se conformer aux directive de la normes NFPA 70E lorsque vous utilisez le Multi-Loader

• L'utilisation du Multi-Loader doit être réalisés par du personnel qualifié définie par la norme NFPA 70E

• Vous devez lire et comprendre les guides associés au variateur avant d'accéder au port de communication du variateur.

• Assurez-vous que le câble RJ45 ne soit pas endommagé.

Le non-respect de ces instructions entraînera la mort ou des blessures graves.

#### Connexion au terminal graphique (VW3A1101)

Le Multi-Loader peut être relié au terminal graphique grâce à son adaptateur femelle/femelle RJ45 (VW3A1105). Cet adaptateur est nécessaire pour la mise à jour du terminal graphique.

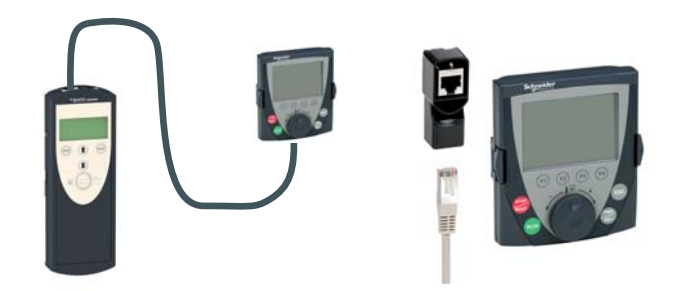

## Transfert de configuration

### Compatibilité

Le tableau suivant regroupe les différents produits compatibles avec le Multi-Loader. Il permet de vérifier le type de fichier qui peut être transféré en fonction de l'état du produit.

Le Multi-Loader peut :

• Transférer des fichiers de configuration : "\*.cfg", via la connexion RJ45 au travers d'un câble standard.

| Produit             | Sous tension | Hors tension |
|---------------------|--------------|--------------|
| ATV303              | •            | •            |
| ATV310              | •            | •            |
| ATV12               | •            | •            |
| ATV212              | •            |              |
| ATV32               | •            | •            |
| ATV320 <sup>a</sup> | •            | •            |
| ATV312              | •            |              |
| LXM26               | •            | •            |
| LXM28               | •            | •            |
| LXM 32S             | •            |              |
| LXM 32              | •            |              |
| ATV31               | •            |              |
| ATV71               | •            |              |
| ATV61               | •            |              |

a.Les fichiers de configuration ATV320 et ATV32 sont nommés ATV32. Le transfert de configuration n'est possible que depuis l'ATV32 vers l'ATV320.

- Produit compatible avec l'utilisation du Multi-Loader.
- Nota : Lors du transfert des fichiers il est nécessaire que les produits soient de même référence. Toute incompatibilité se traduira par un message "Wrong reference Fault" et une impossibilité de transfert (Voir tableau page <u>26</u>)

## Récupérer une configuration d'un produit

Cette procédure permet à l'utilisateur de récupérer le fichier de configuration "file.cfg" d'un produit vers la carte SD du Multi-Loader.

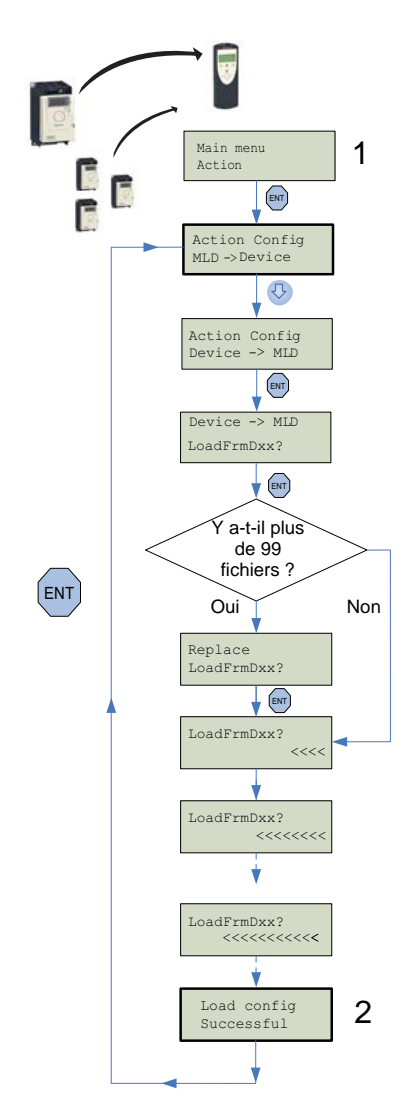

| ETAPES | Actions                                                                                                    |  |  |
|--------|----------------------------------------------------------------------------------------------------|--|--|
| 1      | <ul> <li>Mettre en marche le Multi-Loader via le bouton "F" marche / arrêt (voir page <u>11</u>).</li> <li>Raccorder le Multi-Loader avec le produit via le câble RJ45 (voir page <u>14</u>).</li> <li>Dans <u>Main menu Action</u> appuyer sur "ENT".</li> <li>Selectionner à l'aide des flèches le menu <u>Action Config Device -&gt; MLD</u> et appuyer sur "ENT".</li> <li><u>Device -&gt; MLD LoadFromDevice</u> apparait. Appuyer sur "ENT" jusqu'au début du transfert.</li> </ul> |  |  |
| 2      | <ul> <li>Load Config Successful, le chargement de la configuration vers le Multi-Loader est réalisé avec succès, retirer le câble RJ45 du produit. Le fichier de configuration du produit "file.cfg" est présent dans la carte SD du Multi-Loader.</li> <li>"ENT" permet un retour au menu "Action config".</li> <li>Pour charger de nouveau une configuration vers le Multi-Loader, répétez l'étape 1 et 2.</li> </ul>                                                                   |  |  |

Nota : Le fichier sera stocké dans un dossier (Le nom du dossier est composé des 5 premières lettres de l'ID du produit) conservé dans un répertoire appelé "LoadFrmDev ' situé à la racine du Multi-Loader.

Nota : Récupérer une configuration venant d'un ATV61/71 avec une carte option, peut généner l'affichage du code [Config.incorrecte] (CFF) durant la procédure.

## Transfert de configuration sur un ou plusieurs produits (Quick Store).

## A DANGER

#### FONCTIONNEMENT IMPRÉVU DE L'APPAREIL

- Vous devez lire et comprendre ce guide avant d'installer ou de faire fonctionner le Multi-Loader
- Toute modification apportée au produit par l'utilisation du Multi-Loader doit être réalisée par du personnel qualifié.

• Vous devez lire et comprendre les guides d'utilisation du variateur avant de charger ou dupliquer une configuration venant d'un produit vers un autre.

• Assurez-vous que la configuration sélectionnée convienne à votre application.

Le non-respect de ces instructions entraînera la mort ou des blessures graves.

Cette procédure permet à l'utilisateur de choisir le fichier de configuration à transférer vers le produit et d'utiliser la la fonction Quick Store (voir page 23) permettant de dupliquer les configurations.

L'utilisateur a au préalable :

- récupéré le fichier de configuration d'un produit dans le Multi-Loader (\*.cfg) , voir page <u>17</u> ou

- généré le fichier de configuration grâce à SoMove et chargé ce fichier dans le Multi-Loader. (filename1, filename 2...)

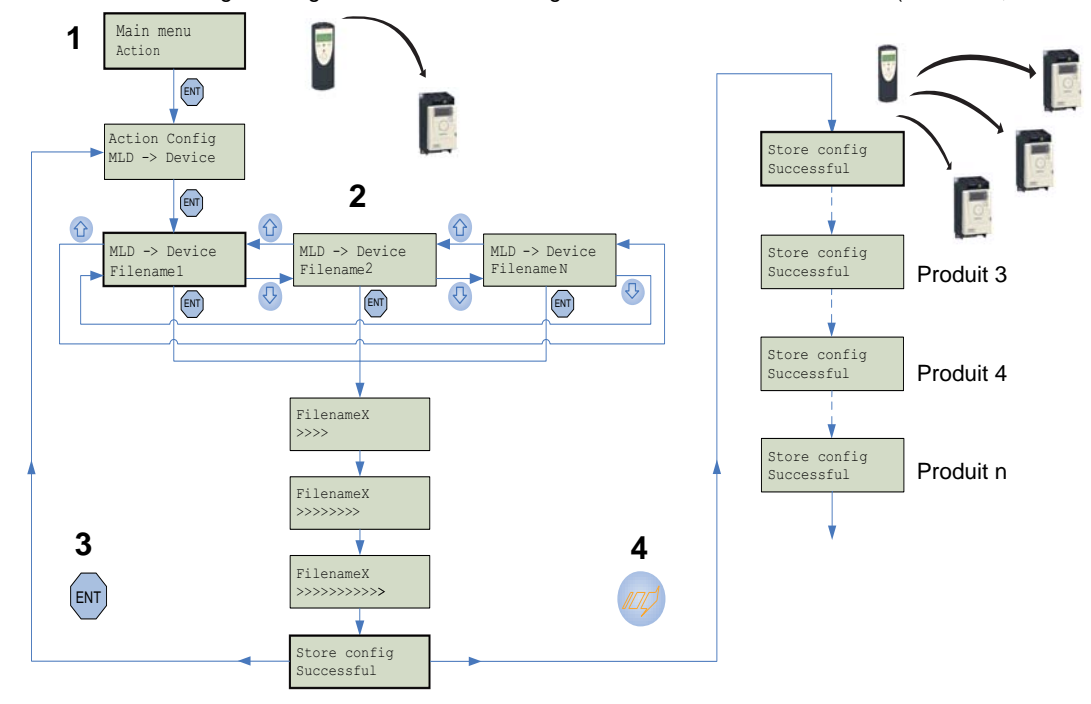

| ETAPES | Transfert                                                                                                    |
|--------|----------------------------------------------------------------------------------------------------|
| 1      | <ul> <li>Mettre en marche le Multi-Loader via le bouton "F" marche / arrêt (voir page <u>11</u>)</li> <li>Raccorder le Multi-Loader au produit via le câble RJ45 (voir page <u>14</u>).</li> <li>Dans <u>Main menu Action</u> appuyer sur "ENT"</li> <li>Dans <u>Action Config MLD -&gt; Device</u> appuyer sur "ENT"</li> </ul> |
| 2      | <ul> <li>Sélectionner le fichier a transférer à l'aide des flèches puis appuyer sur "ENT": le transfert débute. Un message<br/>No device connected apparait si aucune connexion n'est présente (voir page <u>26</u>).</li> </ul>                                                                                                 |
| 3      | <ul> <li>Le chargement de la configuration depuis le Multi-Loader est réalisé avec succès, retirer le câble RJ45 du produit</li> <li>Appuyer sur "ENT" pour retourner au menu Action Config / MLD -&gt; Device" ou aller à l'etape 4 pour utiliser le mode Quick Store.</li> </ul>                                               |
| 4      | <ul> <li>Raccorder le Multi-Loader au prochain produit, Appuyer sur le bouton Quick Store.</li> <li>Store Config Successful, le chargement de la configuration vers le second produit est réalisé avec succès, retirer le câble RJ45 du produit. Cette action peut être renouvelée autant de fois que nécessaire.</li> </ul>     |

(P)

**Nota** : Récupérer une configuration venant d'un ATV61/71 avec une carte option, peut généner l'affichage du code [Config.incorrecte] (CFF) durant la procédure.

## Menu principal du Multi-Loader

A la mise sous tension le menu Multi-Loader version "x.x" s'affiche.

Le diagramme suivant présente les différents menus accessibles depuis le menu principal du Multi-Loader.

Le menu principal des actions (Main menu / Action) donne accès :

- au transfert du Multi-Loader vers le produit.
- au transfert du produit vers le Multi-Loader.
- à la mise à jour du logiciel des produits.

Le menu principal du produit (Main menu / Device) donne accès :

- aux informations du produit.
- à la version du produit.

Le menu principal des paramètres (Main menu / Parameters) donne accès :

- aux paramètres des batteries.
- aux paramètres de diagnostique.
- à la configuration du mot de passe.
- à la configuration de l'affichage.

Le menu principal à propos du Multi-Loader (Main menu / About MLD) donne accès à :

- La version du Multi-Loader

Le bouton Quick Store "**G**" (Voir page <u>11</u>) permet à l'utilisateur de transférer le dernier fichier de configuration ou de mise à jour du produit transféré (voir page <u>23</u>).

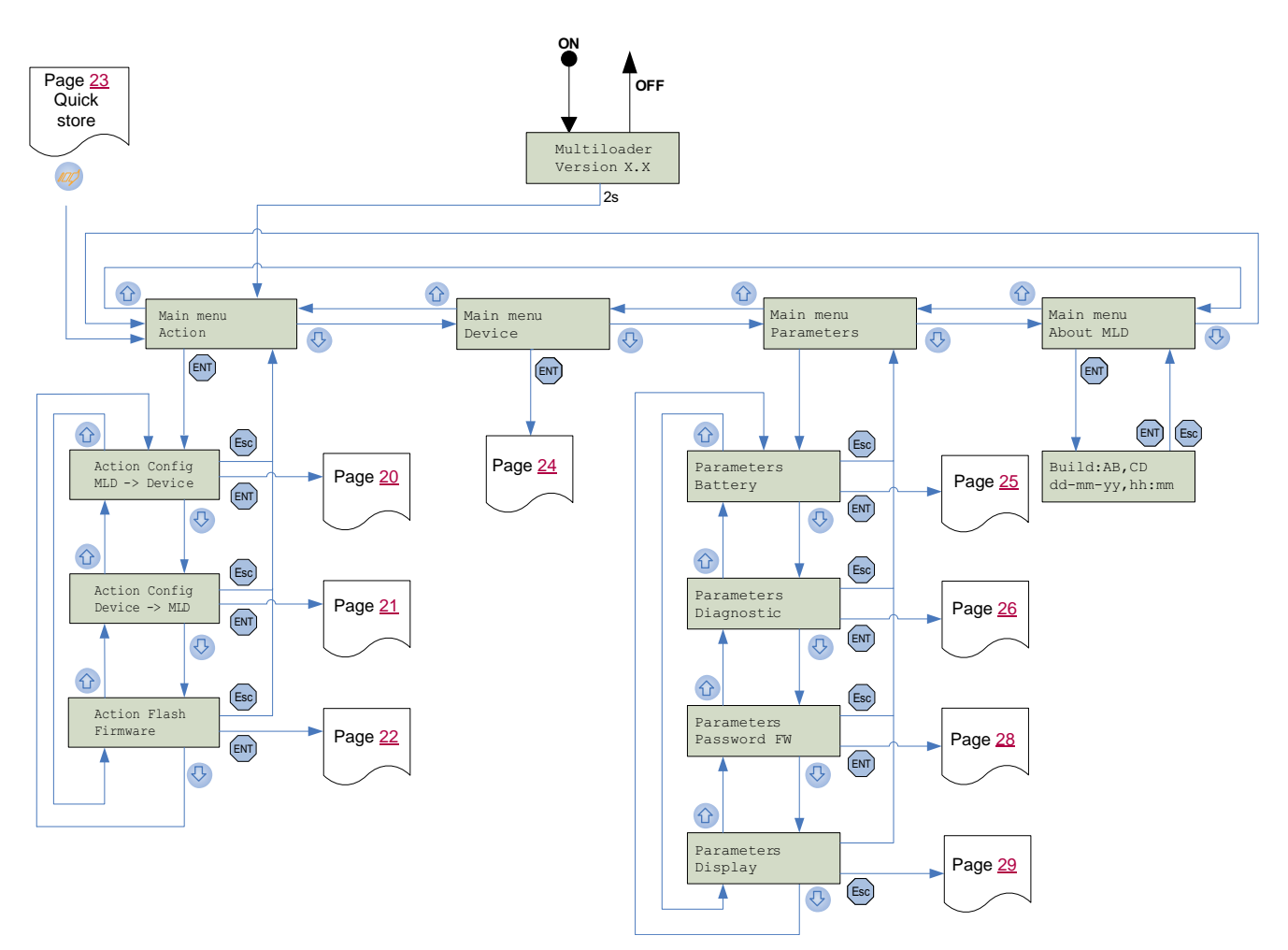

Nota : si le Multi-Loader est déjà en cours de transfert le mode Quick Store est désactivé.

### Action : Transfert de configuration du Multi-Loader vers le produit

Le diagramme suivant présente le menu Action Config : MLD -> Device accessible depuis Main menu / Action du Multi-Loader. Action Config : MLD -> Device. Ce menu donne accès au transfert, il permet de charger les configurations du Multi-Loader vers le produit.

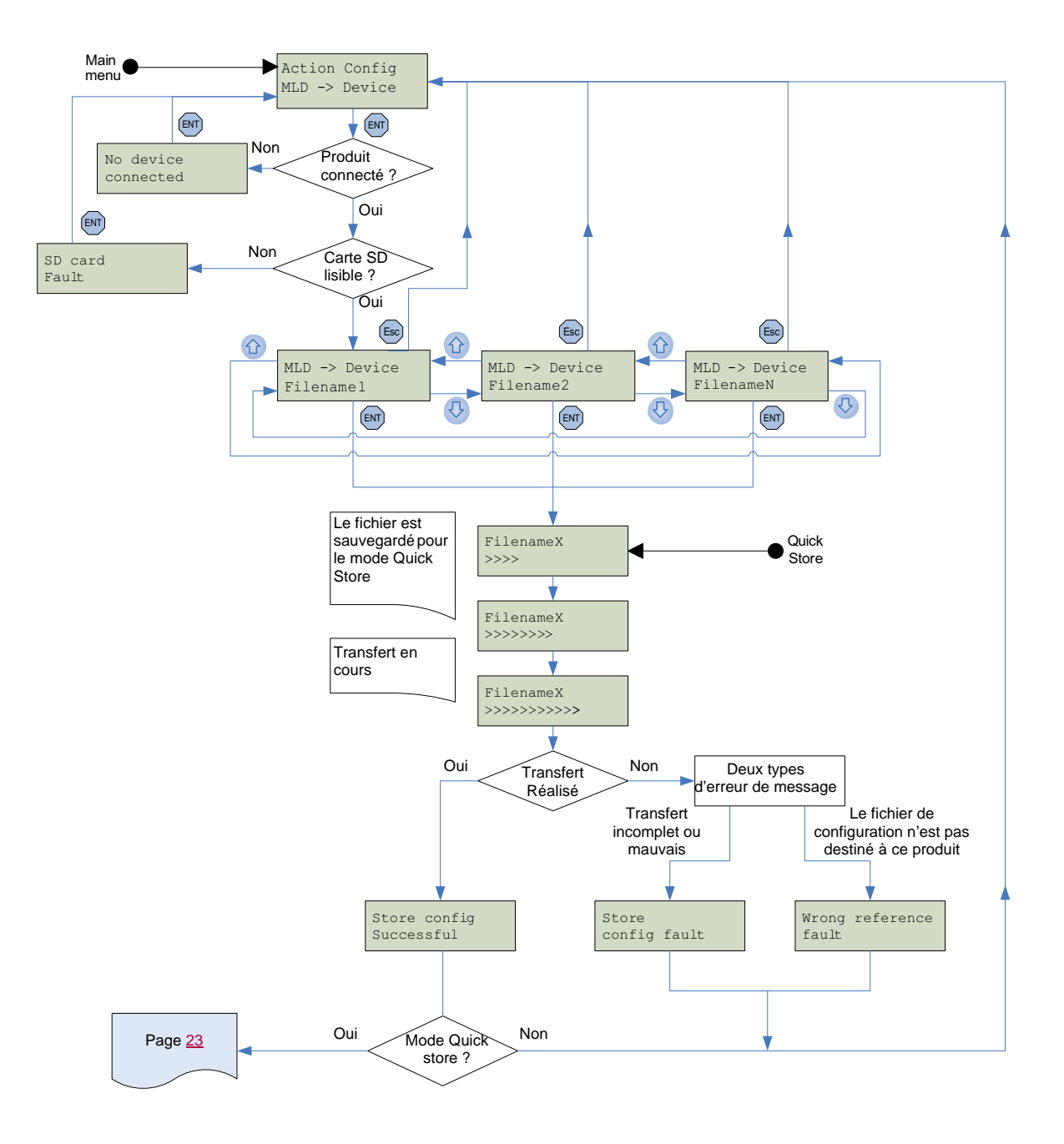

### Action : Transfert de configuration des produits vers le Multi-Loader

Le diagramme suivant présente le menu Action Config : Device -> MLD accessible depuis Main menu / Action du Multi-Loader. Action Config : Device -> MLD : Ce menu donne accès au transfert, il permet de charger les configurations du produit vers le Multi-Loader.

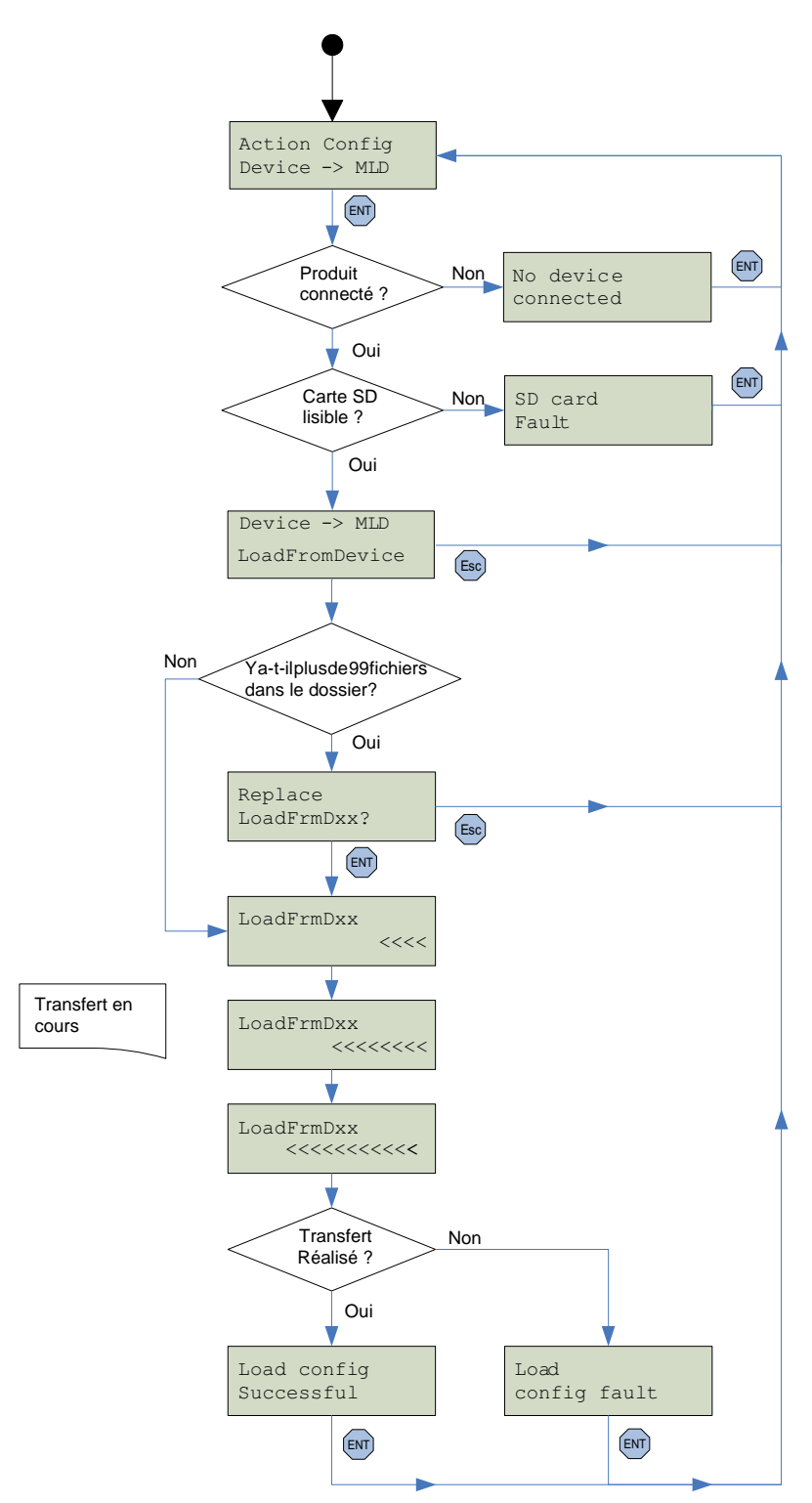

**Nota** : Le fichier sera stocké dans un dossier (Le nom du dossier est composé des 5 premières lettres de l'ID du produit) conservé dans un répertoire appelé "LoadFrmDev ' situé à la racine du Multi-Loader.

Nota : Le maximum de fichier de configuration par produit pouvant etre transferé est de 99. (99 fichiers par dossier créer)

### Action : Mise à jour du produit par le Multi-Loader

Le diagramme suivant présente le menu Action Flash : Firmware accessible depuis Main menu / Action du Multi-Loader.

Action Flash : Firmware : ce menu donne accès au transfert du fichier de mise à jour logiciel des produits, il permet l'envoi d'un fichier de mise à jour logiciel vers le produit.

Il est possible de protéger le transfert de mise à jour du logiciel. Voir le menu Parameters : Password FW page 28

La mise à jour logiciel du produit se réalise avec un câble (RJ45), voir le tableau de compatibilité page <u>30</u>. Pendant la mise à jour du produit hors tension, son alimentation est fournie par le Multi-Loader.

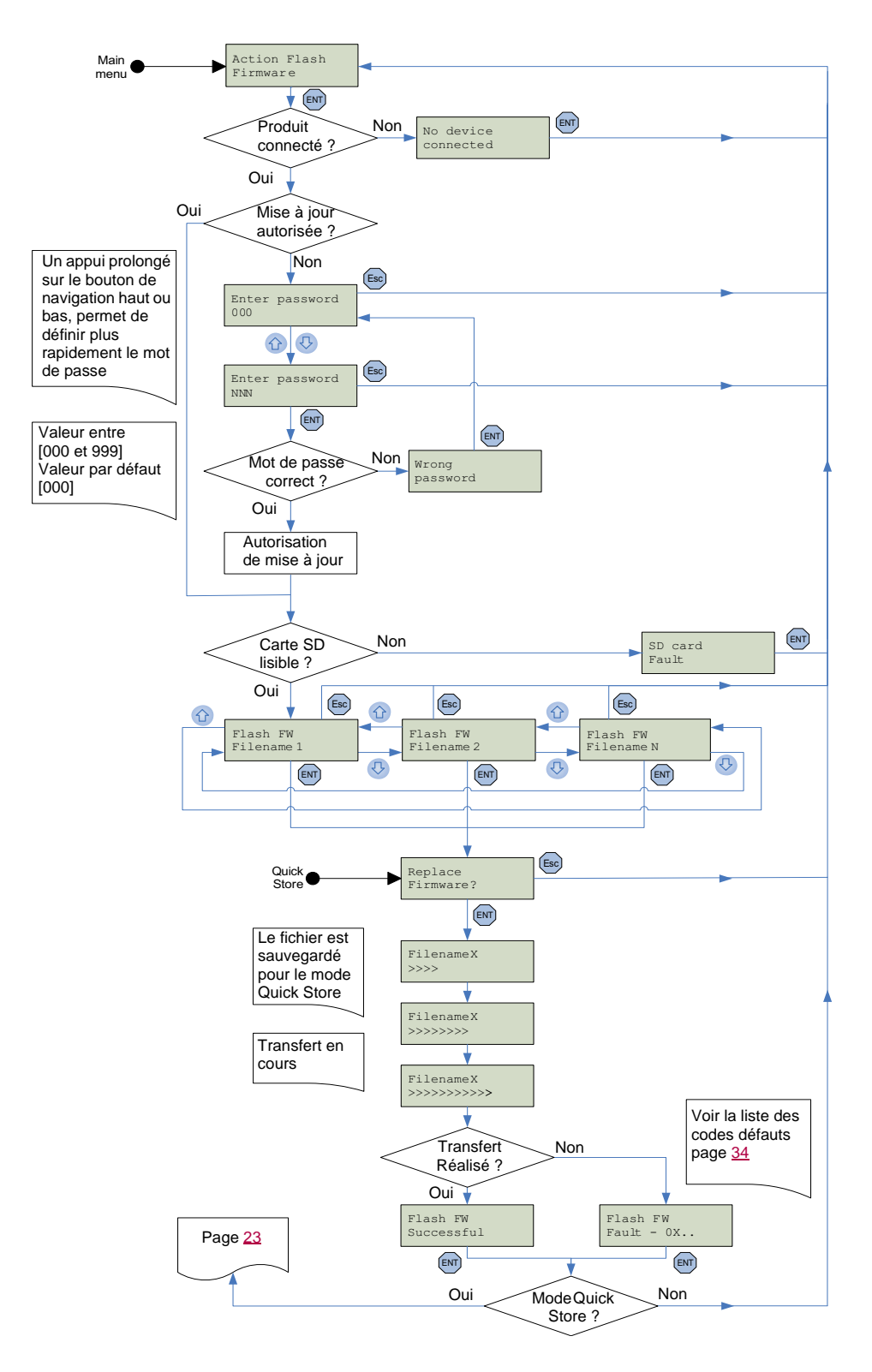

### **Mode Quick Store**

Ce mode permet de transférer le dernier fichier de configuration envoyé du multi-loader vers le produit (voir page <u>18</u>) ou le dernier fichier de mise à jour du produit transféré dans celui-ci (voir page <u>31</u>). (1)

Le diagramme suivant présente le mode Quick Store accessible après avoir utilisé le menu Action Config : MLD -> Device ou Action flash : firmware du Multi-Loader.

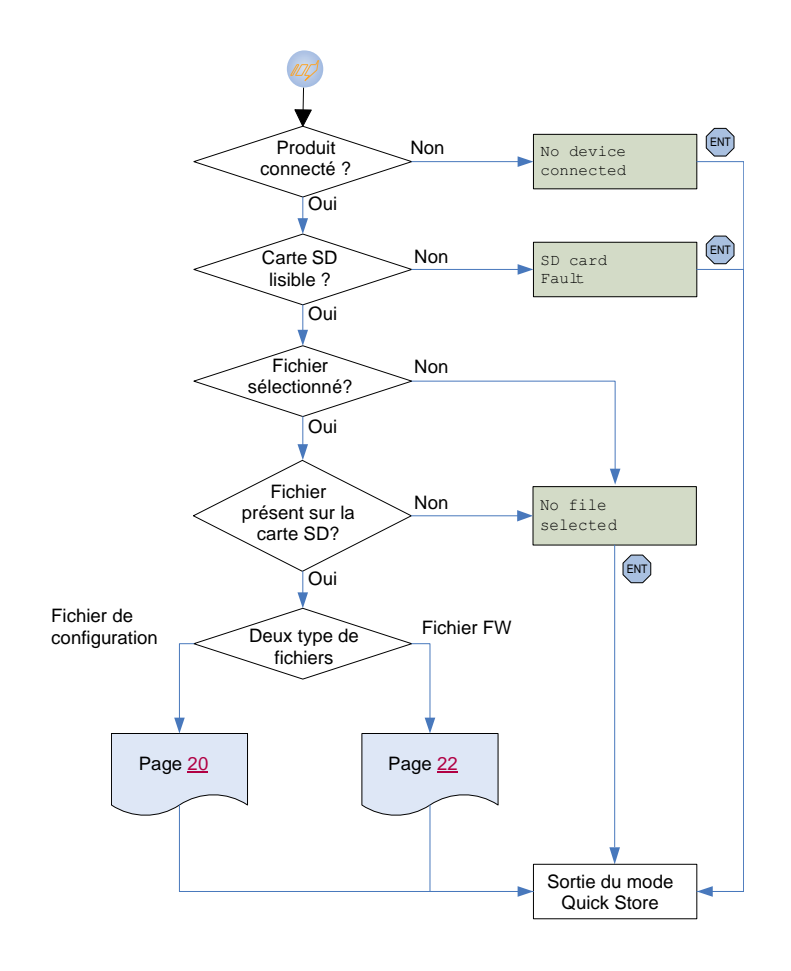

Nota 1 : si le Multi-Loader est déjà en transfert alors le bouton de transfert est inactif.
 Nota 2 : le mode Quick Store peut être utilisé seulement après avoir réalisé un premier transfert vers un produit.

(1) Lors du transfert de fichier, toute différence de référence entre produits entrainera une impossibilité de transfert.

## Supervision

Le diagramme suivant présente le menu principal du produit, accessible depuis Main menu / Device. Ce menu de supervision permet de contrôler la référence et la version du produit connecté au Multi-Loader.

Device Type : ce menu donne accès à la référence du produit connecté.

Device SW version : ce menu donne accès à la version logiciel du produit connecté.

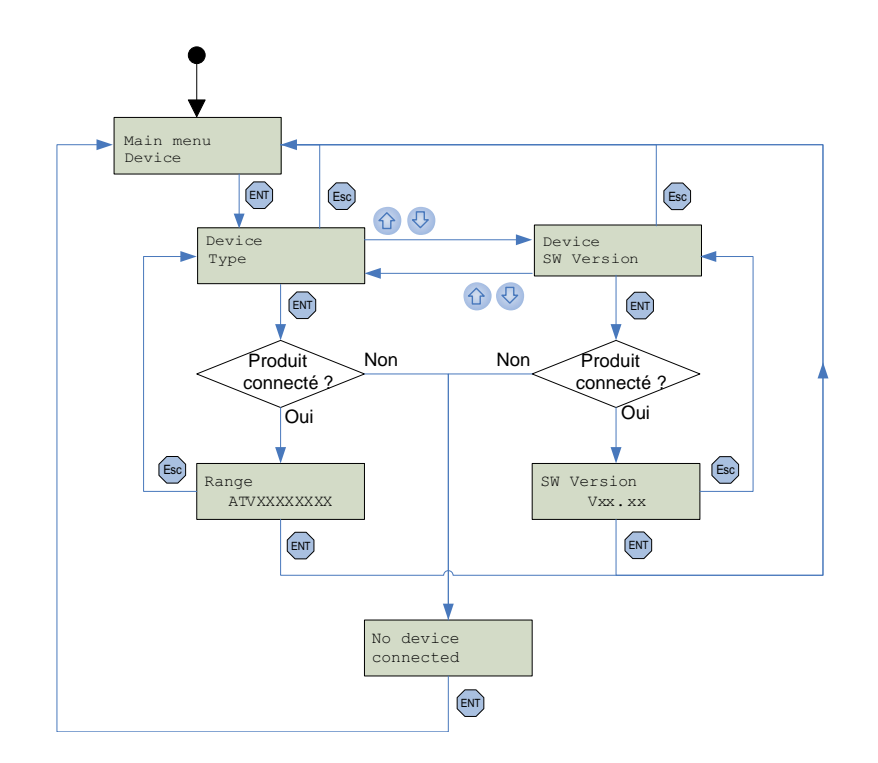

## Réglages des paramètres : Batteries

Le diagramme suivant présente le menu **Parameters : Battery** accessible depuis **Main menu / Parameters** du Multi-Loader. **Battery Charge level :** ce menu permet de visualiser le niveau de charge du Multi-Loader.

**Battery Alarm level** : ce menu permet le réglage de l'alarme en fonction du niveau de charge. Il prévient l'utilisateur de son état en fonction de la valeur renseignée (Voir message d'erreur page <u>26</u>).

Battery Set battery type : ce menu permet de sélectionner le type de batterie du Multi-Loader : piles normales ou accumulateurs. Renseigner correctement le type de batterie permet au Multi-Loader d'indiquer précisément le niveau de charge. Cela influe aussi sur le déclenchement de l'alarme.

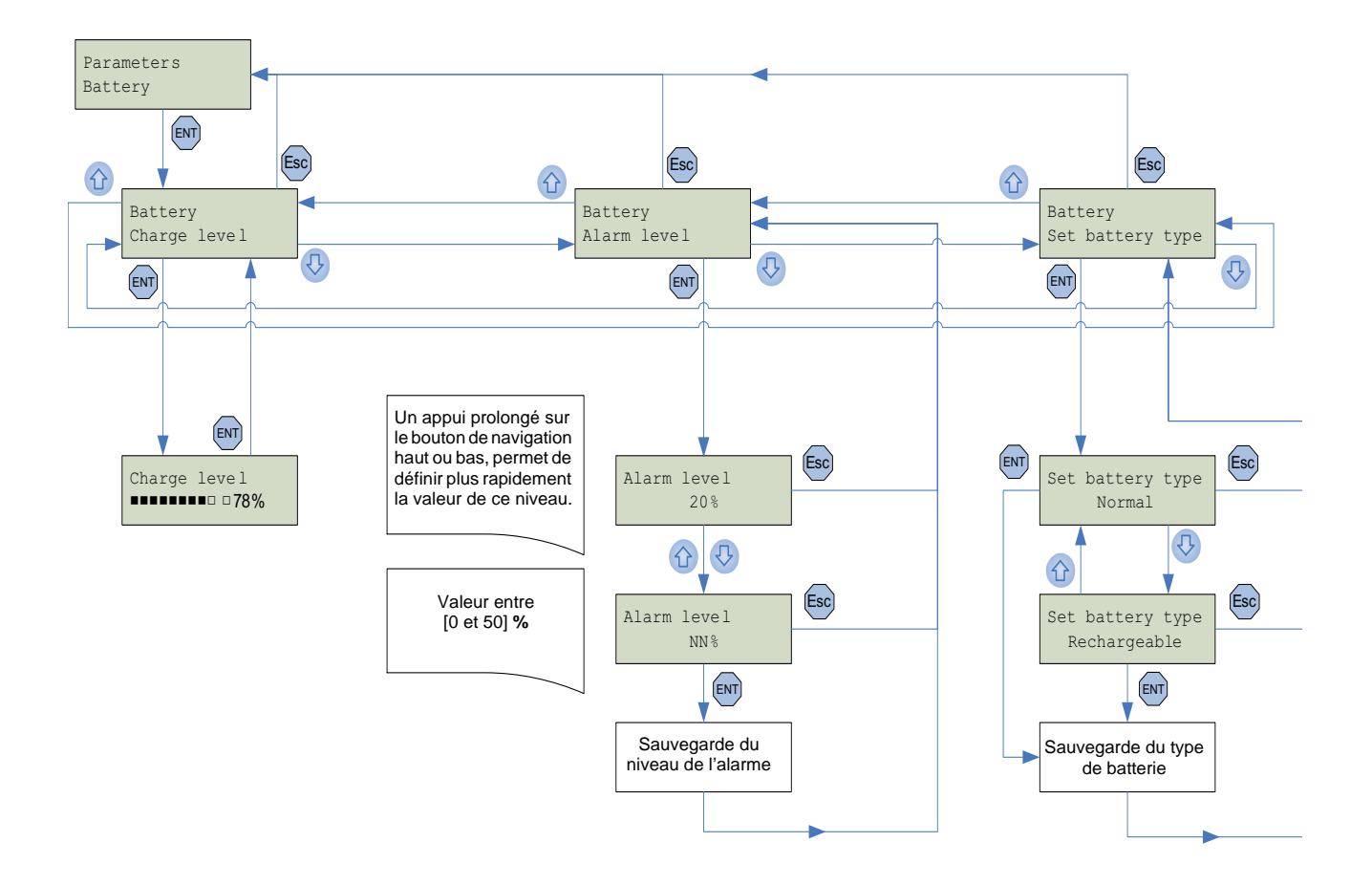

## Réglages des paramètres : Diagnostic

Le diagramme suivant présente le menu **Parameters : Diagnostic** accessible depuis **Main menu / Parameters** du Multi-Loader. **Diagnostic Fault History :** ce menu donne accès à l'historique des défauts détectés. **Diagnostic Clear Faults :** ce menu permet de vider l'historique des défauts détectés

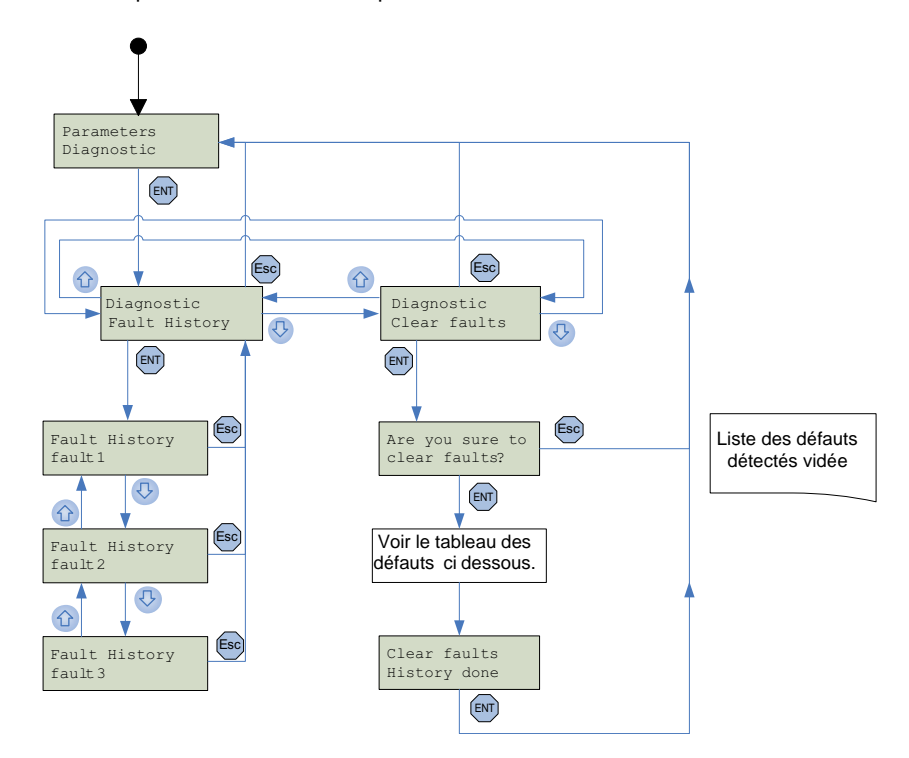

## ▲ DANGER

#### FONCTIONNEMENT IMPRÉVU DE L'APPAREIL DÛ A UNE INTERRUPTION DE TRANSFERT

Si une interruption ce produit pendant le transfert de configuration vers le produit :

• Identifiez et corrigez la cause du défaut.

• Réalisez de nouveau le transfert.

Le non-respect de ces instructions entraînera la mort ou des blessures graves.

| Affichage du Multi-Loader   | Cause probable                                                                                                    | Procédure remède                                                                                                    |
|-----------------------------|----------------------------------------------------------------------------------------------------|----------------------------------------------------------------------------------------------------|
| Alert: Low<br>Battery Level | Les batteries sont faibles. L'apparition du message<br>dépend du niveau de charge défini par l'utilisateur.<br>(Voir réglage de l'alarme page <u>25</u> ) | <ul> <li>Prévoir un remplacement rapide des batteries,<br/>il reste peu de temps d'utilisation.</li> </ul>                                                                    |
| Switch off<br>Low battery   | Les batteries sont trop faibles. Le Multi-Loader va s'éteindre                                                                                            | <ul> <li>Remplacez les batteries impérativement.<br/>Aucun autre transfert ne peut être assuré.</li> </ul>                                                                    |
| Store<br>config fault       | Le transfert vers le produit est incomplet ou mauvais.                                                                                                    | <ul> <li>Vérifiez l'état du câble RJ45 et des deux<br/>connecteurs. Veillez à une connexion sure<br/>durant le transfert. Renouvelez l'opération de<br/>transfert.</li> </ul> |
| Wrong reference<br>Fault    | Le transfert vers le produit est mauvais, le fichier de<br>configuration sélectionné ne correspond pas au<br>produit de destination.                      | <ul> <li>Vérifiez que le fichier de configuration<br/>correspond au produit à configurer.</li> </ul>                                                                          |

## Réglages des paramètres : Diagnostic

| Affichage du Multi-Loader | Cause probable                                                             | Procédure remède                                                                                                    |
|---------------------------|----------------------------------------------------------------------------|----------------------------------------------------------------------------------------------------|
| Load<br>config fault      | Transfert du Multi-Loader vers le produit incomplet ou mauvais.            | <ul> <li>Vérifiez l'état du câble RJ45 et des deux<br/>connecteurs. Renouvelez l'opération de<br/>transfert.</li> <li>Veillez à une connexion sure durant le<br/>transfert.</li> </ul> |
| Flash FW<br>Fault         | Mise à jour du produit incomplet ou mauvais.                               | <ul> <li>Vérifiez l'état du câble RJ45 et des deux<br/>connecteurs. Veillez à une connexion sure<br/>durant le transfert. Renouvelez l'opération de<br/>transfert.</li> </ul>          |
| No device<br>connected    | Le produit n'est pas connecté ou mal connecté                              | <ul> <li>Vérifiez l'état du câble RJ45 et des deux<br/>connecteurs. Veillez à une connexion sure<br/>durant le transfert. Raccordez le câble RJ45.</li> </ul>                          |
| No file<br>selected       | Aucun fichier n'est selectionné.<br>Aucun fichier présent dans la carte SD | <ul> <li>Sélectionnez un fichier à transférer</li> <li>Suivez la procédure de récupération des<br/>fichiers de configuration page <u>17</u>.</li> </ul>                                |
| Wrong<br>password         | Le mot de passe est incorrect.                                             | <ul> <li>Entrer le mot de passe correctement (le mot de<br/>passe par défaut est [000]).</li> </ul>                                                                                    |
| SD card<br>fault          | La carte n'est pas reconnue.                                               | <ul> <li>Vérifiez que la carte SD est bien insérée.</li> <li>Vérifiez que la carte SD est bien formatée.</li> </ul>                                                                    |
| FLSH MSD<br>Error         | La mise à jour du Multi-Loader est incomplet ou mauvais.                   | <ul> <li>Vérifiez que la carte SD est bien insérée.</li> <li>Vérifiez la version des fichiers de mise à jour<br/>du Mutli-Loader. Voir page <u>32</u></li> </ul>                       |

### Réglages des paramètres : Mot de passe

#### Paramètres : mot de passe FW

Le diagramme suivant présente le menu **Parameters : Password FW** accessible depuis **Main menu / Parameters** du Multi-Loader. **Parameters : Password FW** : ce code permet de protéger le produit d'une mise à jour du logiciel par erreur.

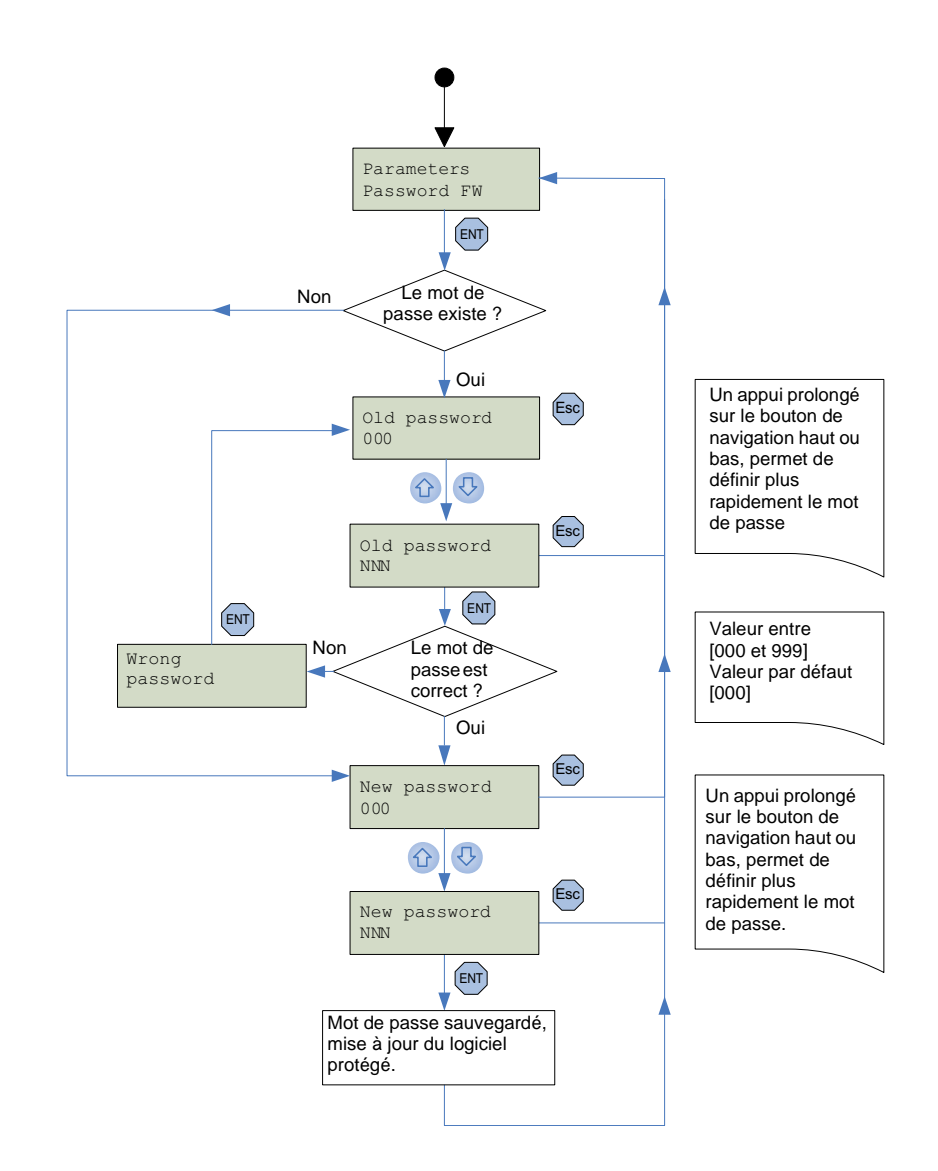

### Réglages des paramètres : Affichage

Le diagramme suivant présente le menu Parameters : Display accessible depuis Main menu / Parameters du Multi-Loader.

Display Contrast : ce menu permet de régler le contraste de l'écran.

Display Backlight : ce menu permet de régler le rétro-éclairage de l'écran.

Display Sleep mode : ce menu permet de mettre en veille le Multi-Loader.

Display Language : ce menu donne accès au choix de la langue pour l'interface du Multi-Loader.

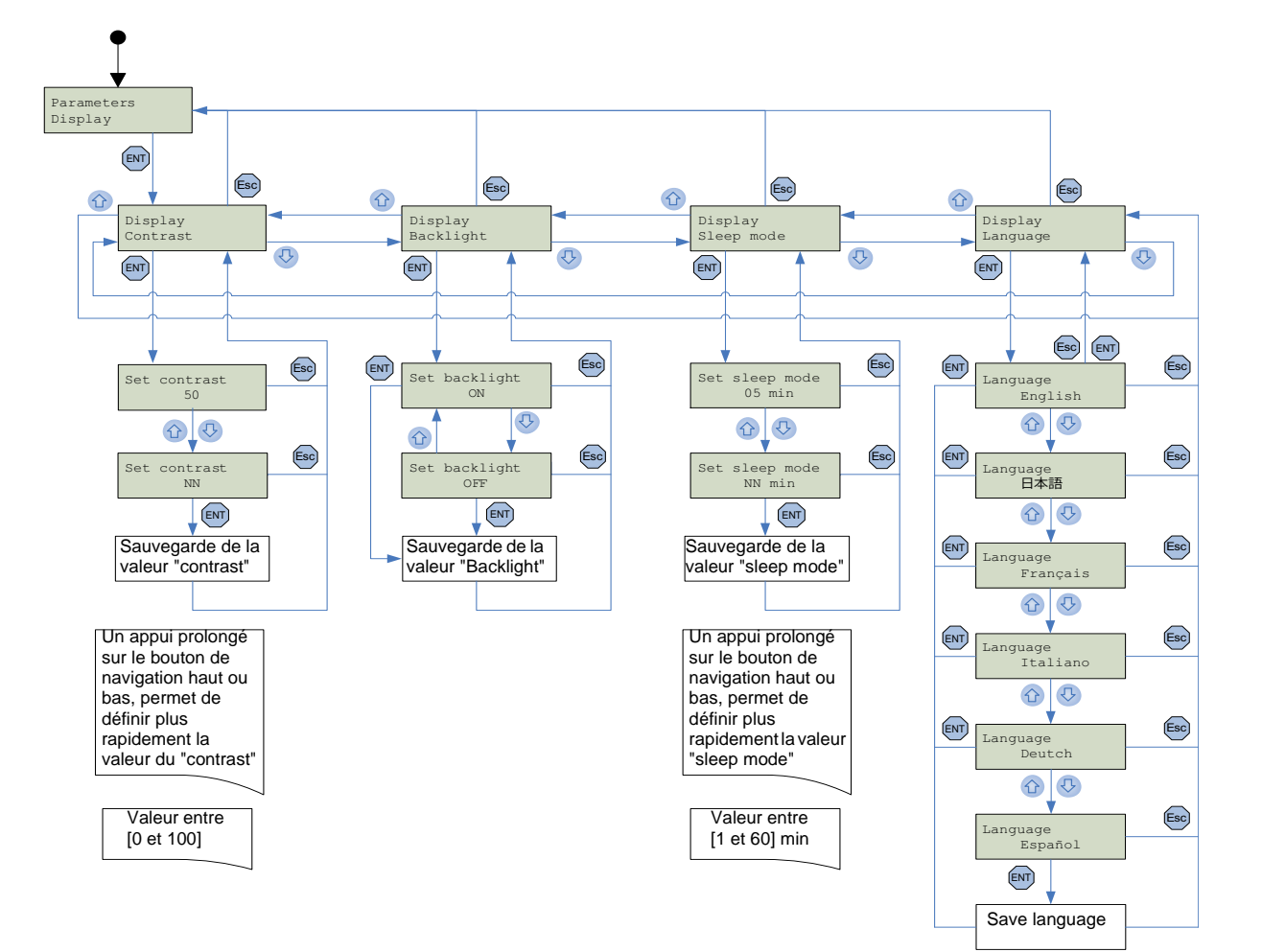

## Compatibilité

## ▲ DANGER

#### FONCTIONNEMENT IMPRÉVU DE L'APPAREIL

• Vous devez lire et comprendre ce guide avant d'installer ou de faire fonctionner le Multi-Loader

• Toute modification apportée au produit par l'utilisation du Multi-Loader doit être réalisée par du personnel qualifié.

• Assurez-vous que le fichier de mise à jour sélectionné convient à votre application.

Avant de charger le fichier de mise à jour du produit, vous devez lire et comprendre la procédure "transfert du fichier de mise à jour" page <u>31</u>

Le non-respect de ces instructions entraînera la mort ou des blessures graves.

Le Multi-Loader peut mettre à jour le logiciel d'un produit par le fichier "\*.fw" via la connexion RJ45 au travers d'un câble standard.

Le tableau suivant regroupe les différents produits compatibles avec le Multi-Loader. Il permet de vérifier le type de fichier qui peut être transféré en fonction de l'état du produit.

| Produit                              | Hors tension |
|--------------------------------------|--------------|
| Terminal graphique<br>(VW3A1101) (1) | •            |
| ATV303                               | •            |
| ATV12                                | •            |
| ATV32                                | •            |
| Lexium 26                            | •            |
| Lexium 28                            | •            |
| Lexium 32                            | •            |
| Lexium 32S                           | •            |

• Produit compatible avec l'utilisation du Multi-Loader.

**Nota 1** : Lors de la mise à jour il est nécessaire que le fichier soit compatible avec le produit. Toute incompatibilité se traduira par le message "Wrong reference Fault" et une impossibilité de transfert (voir le tableau de défaut page <u>26</u> et la liste des codes erreurs page <u>34</u>).

Nota 2 : Lors de la mise à jour du logiciel des produits, il est nécessaire que tous les fichiers téléchargés soient décompréssés et copiés dans la carte SD du Multi-Loader. (Fichier exécutable "\*.fw")

Nota 3 : Assurez-vous de mettre à jour l'etiquette collée au produit après la mise à jour logiciel du produit.

## Transfert du fichier de mise à jour du produit.

Cette procédure décrit comment l'utilisateur choisit le fichier de mise à jour d'un produit. Il peut par la suite utiliser le mode Quick Store (voir page 23). L'utilisateur a au préalable :

- Téléchargé le fichier de mise à jour depuis le site www.schneider-electric.com (Voir page 32).
- et
- Transféré le fichier dans le Multi-Loader à l'aide d'un PC. (Voir page 13, connexion au PC)

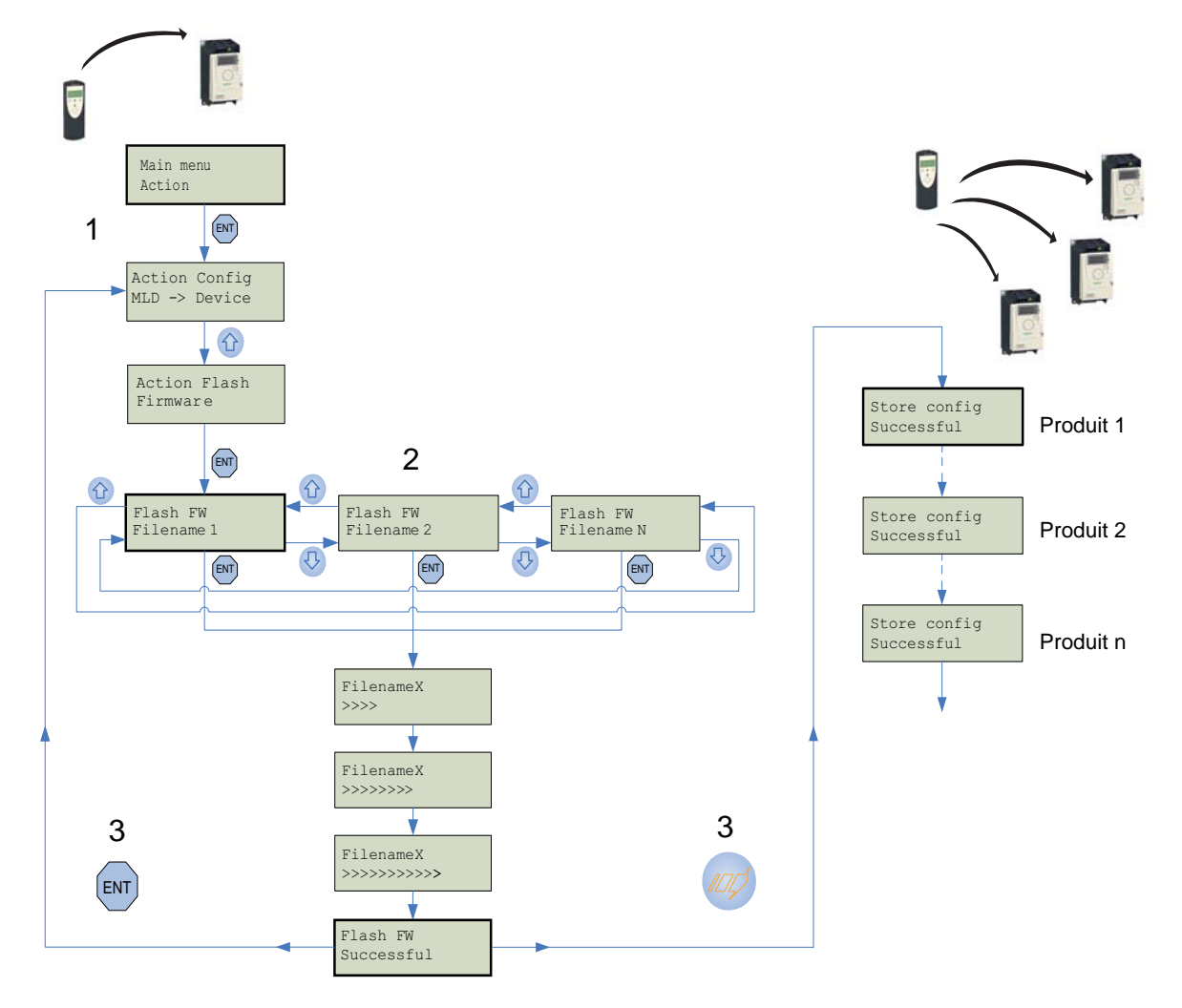

| ETAPES | Transfert                                                                                                    | Quick Store                                                                                                    |
|--------|----------------------------------------------------------------------------------------------------|----------------------------------------------------------------------------------------------------|
| 1      | <ul> <li>Mettre en marche le Multi-Loader via le bouton "F" marche / arrêt (voir page <u>11</u>)</li> <li>Raccorder le Multi-Loader au produit via le câble RJ45 (voir page <u>14</u>).</li> <li>Dans <u>Main menu Action</u> appuyer sur "ENT"</li> <li>Selectionner à l'aide des flèches le menu <u>Action flash : Firmware</u> et appuyer sur "ENT"</li> </ul> |                                                                                                    |
| 2      | <ul> <li>Sélectionner le fichier a tranférer à l'aide des flèches puis appuyer sur "ENT" : le transfert débute. Un<br/>message " No device connected" apparait si aucune connexion n'est présente (voir page <u>26</u>).</li> </ul>                                                                                                    |                                                                                                    |
| 3      | <ul> <li>Le chargement du fichier de mise à jour logiciel<br/>vers le produit est réalisé avec succès, retirer le<br/>câble RJ45 du produit.</li> <li>le bouton "ENT" permet un retour au menu<br/>"action config" si aucun autre produit n'est a<br/>transférer.</li> </ul>                                                                                      | <ul> <li>Raccordez le Multi-Loader au prochain produit,<br/>Appuyer sur le bouton Quick Store.</li> <li>Flash FW Successful : le chargement du<br/>fichier de mise à jour vers le produit est réalisé<br/>avec succès, retirez le câble RJ45 du produit.</li> <li>Cette action peut être renouvelée autant de fois<br/>que nécessaire.</li> </ul> |

## Mise à jour du Multi-Loader

Le Multi-Loader se met à jour selon l'un des deux procédés suivants :

• L'utilisateur connecte le Multi-Loader au PC (la carte SD dans le Multi-Loader) et transfère le fichier de mise à jour dans la carte SD, la mise à jour du Multi-Loader se fera à la première mise sous tension de ce dernier.

ou

• L'utilisateur copie le fichier de mise à jour dans la carte SD, (la carte SD dans le PC) puis insère cette carte SD dans le Multi-Loader, la mise à jour du Multi-Loader se fera à la première mise sous tension de ce dernier.

Pour télécharger les fichiers nécessaires à la mise à jour du Multi-Loader, voir le menu "Téléchargement via internet" page 33.

Ancien format y V3.08

Pour mettre à jour le Multi-Loader à partir de la V1.10 à la V3.08, les six fichiers suivant doivent être copiés sur la carte SD.

- MLDAPP.FW
- APPADDR.BIN
- APPDATA.BIN
- MLDMSD.FW
- MSDADDR.BIN
- MSDDATA.BIN

Nouveau format u V3.08

Pour mettre à jour le Multi-Loader depuis la versions V3.08, les deux fichiers suivant doivent être copiés sur la carte SD.

- MLDAPP.mld
- MLDMSD.mld

### Procédure de mise à jour.

| Etanes | USB / PC                                                                                                    | Etanes | Carte SD / PC                                                                                                    |
|--------|----------------------------------------------------------------------------------------------------|--------|----------------------------------------------------------------------------------------------------|
| Liapes | Actions                                                                                                    | Lapes  | Actions                                                                                                    |
| 1      | <ul> <li>Vérifier que la carte SD soit bien insérée dans le<br/>Multi-Loader.</li> <li>Allumer le Multi-Loader via le bouton "F" (voir<br/>page <u>11</u>)</li> </ul>                                           | 1      | <ul> <li>Insérer la carte SD au lecteur de carte SD du PC<br/>(Voir page <u>13</u>)</li> <li>La Carte SD est reconnue en tant que dispositif de<br/>stockage externe.</li> </ul> |
| 2      | <ul> <li>Raccorder le connecteur mini B au Multi-Loader<br/>et le connecteur type A au PC (Voir page <u>13</u>)</li> <li>Le Multi-Loader est reconnu en tant que dispositif de<br/>stockage externe.</li> </ul> | 2      | <ul> <li>Décompresser le fichier reçu.</li> <li>Glisser-déposer les fichiers à la racine de la carte<br/>SD.</li> <li>Attendre la fin du chargement.</li> </ul>                  |
| 3      | <ul> <li>Décompresser le fichier reçu.</li> <li>Glisser-déposer les fichiers à la racine de la carte<br/>SD.</li> <li>Attendre la fin du chargement.</li> </ul>                                                 | 3      | <ul> <li>Le chargement est terminé, retirer la carte SD du<br/>PC</li> </ul>                                                                                                    |
| 4      | Le chargement est terminé, retirer le câble USB du PC et du Multi-Loader.                                                                                                    | 4      | Insérer la carte SD dans le Multi-Loader                                                                                                    |
| 5      | <ul> <li>Eteindre le Multi-Loader via le bouton "F" (voir page <u>11</u>)</li> <li>Allumer le Multi-Loader via le bouton "F" (voir page <u>11</u>)</li> </ul>                                                   | 5      | <ul> <li>Allumer le Multi-Loader via le bouton "F" (voir page <u>11</u>)</li> </ul>                                                                                              |
| 6      | Le Multi-Loader lance automatiquement la mise à jour.                                                                                                    | 6      | Le Multi-Loader lance automatiquement la mise à jour.                                                                                                    |

### **Logiciel SoMove**

SoMove permet de préparer les configurations à transférer dans un produit. Il est disponible gratuitement en téléchargement sur le site www.schneider-electric.com.

### Fichier de mise à jour des produits.

Pour toute mise à jour du logiciel des produits, contacter votre centre de relation client local Schneider Electric.

## Fichier de mise à jour du Multi-Loader.

Pour toute demande de téléchargement des fichiers de mise à jour du Multi-Loader, contacter votre centre de relation client local ou via le site Schneider-Electric.com.

## ▲ DANGER

#### FONCTIONNEMENT IMPRÉVU DE L'APPAREIL DÛ A UNE INTERRUPTION DE TRANSFERT

Si une interruption ce produit pendant le transfert de configuration vers le produit :

• Identifiez et corrigez la cause du défaut.

• Réalisez de nouveau le transfert.

Le non-respect de ces instructions entraînera la mort ou des blessures graves.

| Codes                    | Affichage du Multi-Loaderr                                                          |  |  |
|--------------------------|-------------------------------------------------------------------------------------|--|--|
|                          | General                                                                             |  |  |
| Flash FW<br>FAULT - 0x01 | Erreur d'écriture de la mémoire détectée.                                           |  |  |
| Flash FW<br>FAULT - 0x02 | Echec de la mise à jour du logiciel à l'issue<br>du contrôle de validité du produit |  |  |
| Flash FW<br>FAULT - 0x11 | Absence de connexion au produit ou erreur détectée dans le fichier                  |  |  |
| Flash FW<br>FAULT - 0x12 | Dossier absent.<br>Chemin trop long                                                 |  |  |
| Flash FW<br>FAULT - 0x13 | Le format du fichier est incorrect (produits)                                       |  |  |
| Flash FW<br>FAULT - 0x14 | Le format du fichier est incorrect (Graphic keypad)                                 |  |  |

| Specifique à la graphique keypad |                                                                                          |  |
|----------------------------------|------------------------------------------------------------------------------------------|--|
| Flash FW<br>FAULT - 0x9a         | Mauvais fichier détecté                                                                  |  |
| Flash FW<br>FAULT - 0x9b         | Transfert des fichiers de "fonte" échoués                                                |  |
| Flash FW<br>FAULT - 0x9c         | Transfert des labels échoués                                                             |  |
| Flash FW<br>FAULT - 0x9d         | Transfert de fichier Bitmaps échoué.                                                     |  |
| Flash FW<br>FAULT - 0x91         | Erreur interne                                                                           |  |
| Flash FW<br>FAULT - 0x92         | Mauvais fichier détecter                                                                 |  |
| Flash FW<br>FAULT - 0x93         | Erreur interne 2<br>(incapable d'ouvrir le fichier)                                      |  |
| Flash FW<br>FAULT - 0x94         | Mauvaise communication détectée                                                          |  |
| Flash FW<br>FAULT - 0x95         | Erreur de Syntax du fichier de configuration.                                            |  |
| Flash FW<br>FAULT - 0x96         | Mauvais fichier détectée                                                                 |  |
| Flash FW<br>FAULT - 0x97         | Mauvais fichier détectée                                                                 |  |
| Flash FW<br>FAULT - 0x98         | Mauvais format du fichier de configuration détecté.                                      |  |
| Flash FW<br>FAULT - 0x99         | Défaut détecté pendant le transfert des<br>libéllés.<br>Terminal graphique non connnecté |  |

| Codes                           | Affichage du Multi-Loader                                    |
|---------------------------------|--------------------------------------------------------------|
| Spécifique à l'application FW   |                                                              |
| Flash FW<br>FAULT - 0x21 - 0x31 | Mauvaise communication détectée.                             |
| Flash FW<br>FAULT - 0x22 - 0x32 | Mauvaise référence détectée                                  |
| Flash FW<br>FAULT - 0x23 - 0x33 | Mauvaise communication détectée<br>(vitesse de transfert)    |
| Flash FW<br>FAULT - 0x24 - 0x34 | Défaut détecté pendant l'effacement de la mémoire du produit |
| Flash FW<br>FAULT - 0x25 - 0x35 | Défaut détecté pendant le transfert du logiciel              |

| Specifique au motor control |                                                        |
|-----------------------------|--------------------------------------------------------|
| Flash FW<br>FAULT - 0x4a    | Mauvais transfert détecté.                             |
| Flash FW<br>FAULT - 0x40    | Flashage du produit sous tension non permis.           |
| Flash FW<br>FAULT - 0x41    | Mauvaise communication détectée                        |
| Flash FW<br>FAULT - 0x42    | Requette sur le produits échoué                        |
| Flash FW<br>FAULT - 0x43    | Selection du produit en defaut.                        |
| Flash FW<br>FAULT - 0x44    | Requette des modes "horloge" échoué                    |
| Flash FW<br>FAULT - 0x45    | Selection des modes "horloge" échoué                   |
| Flash FW<br>FAULT - 0x46    | Requette d'écriture de la "taille des lignes" échoué.  |
| Flash FW<br>FAULT - 0x47    | Mauvaise communication détectée (vitesse de transfert) |
| Flash FW<br>FAULT - 0x48    | Réglage des données échoué                             |
| Flash FW<br>FAULT - 0x49    | Erreur d'écriture de la mémoire détectée               |

## ▲ DANGER

**FONCTIONNEMENT IMPRÉVU DE L'APPAREIL DÛ A UNE INTERRUPTION DE TRANSFERT** Si une interruption ce produit pendant le transfert de configuration vers le produit :

• Identifiez et corrigez la cause du défaut.

• Réalisez de nouveau le transfert.

Le non-respect de ces instructions entraînera la mort ou des blessures graves.

| Codes                              | Affichage du Multi-Loader                            |  |
|------------------------------------|------------------------------------------------------|--|
| Specifique à Lexium 26 / Lexium 28 |                                                      |  |
| Flash FW<br>FAULT - 0xB0           | Mauvais fichier détecté                              |  |
| Flash FW<br>FAULT - 0xB1           | Détection d'un défaut de compatibilité               |  |
| Flash FW<br>FAULT - 0xB2           | Impossibilité de mettre à jour la mémoire du produit |  |
| Flash FW<br>FAULT - 0xB3           | Configuration invalide                               |  |
| Flash FW<br>FAULT - 0xB4           | Détection de données invalides                       |  |
| Flash FW<br>FAULT - 0xB5           | Défaut détecté à la fin de la mise à jour du produit |  |

| Codes                    | Affichage du Multi-Loader                                              |
|--------------------------|------------------------------------------------------------------------|
|                          | Specifique à Lexium 32                                                 |
| Flash FW<br>FAULT - 0x81 | Détection d'un défaut de compatibilité                                 |
| Flash FW<br>FAULT - 0x82 | Produit non accessible pour la mise à jour                             |
| Flash FW<br>FAULT - 0x83 | Impossibilité de mettre à jour la mémoire du produit                   |
| Flash FW<br>FAULT - 0x84 | Défaut détecté pendant le transfert de<br>l'application de mise à jour |
| Flash FW<br>FAULT - 0x85 | Défaut détecté pendant l'effacement de la<br>mémoire du produit        |
| Flash FW<br>FAULT - 0x86 | Défaut détecté pendant le transfert du logiciel                        |
| Flash FW<br>FAULT - 0x87 | Défaut détecté à la fin de la mise à jour du produit                   |
| Flash FW<br>FAULT - 0x88 | Défaut détecté en fin de vérification.                                 |

## Notes

Multi\_Loader\_user\_manual\_FR\_BBV48777\_06 BBV48777 11/2016